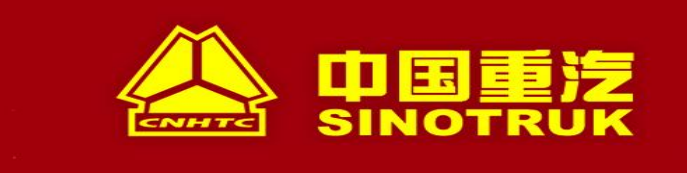

# 中国重汽集团 SRM 采购一体化供应商中心 供应商用户手册

# 版本<3.0>

2025年02月

# 保密声明

此文档包含了中国重汽集团 SRM 采购一体化系统的机密信息,其版权为中国重汽集团企 业与信息化部所有,并保留其所有解释权。在不限制版权许可的权利的情况下,未经中国重 汽集团企业管理与信息化部明确书面许可,不得出于任何目的、以任何形式或通过任何手段 (电子、机械、复印、录制或其他方式)复制本文档的任何部分或将其存储或引入到检索系 统中或进行传播。

# 文档信息

| Rev | Date       | Change    | Author |
|-----|------------|-----------|--------|
| 1.0 | 2022.10.15 | 初稿        |        |
| 2.0 | 2023.04.07 | 供应商中心更新   |        |
| 3.0 | 2025.02.15 | 供应商中心推广更新 |        |
|     |            |           |        |
|     |            |           |        |
|     |            |           |        |
|     |            |           |        |

# 文档审核

| Rev | Date | Name |
|-----|------|------|
| 1.0 |      |      |
| 2.0 |      |      |
| 3.0 |      |      |
|     |      |      |
|     |      |      |
|     |      |      |

文件批准:

| 公司/角色 | 签字 |
|-------|----|
|       |    |
|       |    |
|       |    |
|       |    |

# 目录

| . 供应商注册        | 5 |
|----------------|---|
| 1.1.账号注册/登录5   | 5 |
| 1.1.1. 功能简介5   | 5 |
| 1.1.2. 账号说明5   | 5 |
| 1.1.3. 功能实现5   | 5 |
| 1.2. 供应商注册     | 7 |
| 1.2.1. 功能简介    | 7 |
| 1.2.2. 使用人员    | 7 |
| 1.2.3. 功能实现    | 3 |
| .供应商信息变更14     | 1 |
| 2.1. 供应商基本信息变更 | 5 |
| 2.1.1. 功能简介15  | 5 |
| 2.1.2. 使用人员    | 5 |
| 2.1.3. 功能实现    | 5 |
| 2.2. 供应商工程变更   | 3 |
| 2.2.1. 功能简介18  | 3 |
| 2.2.2. 使用人员18  | 3 |
| 2.2.3. 功能实现    | 3 |
| 2.3. 供应商供货类别变更 | ) |
| 2.3.1. 功能简介    | ) |
| 2.3.2. 使用人员    | ) |
| 2.3.3. 功能实现    | ) |
| 2.4. 供应商历史数据变更 | 2 |
| 2.4.1. 功能简介    | 2 |
| 2.4.2. 使用人员    | 2 |
| 2.4.3. 功能实现    | 3 |
| 2.5. 供应商财务数据变更 | 5 |
| 2.5.1. 功能简介    | 5 |
| 2.5.2. 使用人员    | 5 |
| 2.5.3. 功能实现    | ŝ |
| . 供应商基本信息      | Э |
| 3.1. 供应商基本信息   | Э |
| 3.1.1. 功能简介    | Э |
| 3.1.2. 使用人员    | Э |
| 3.1.3. 功能实现    | C |
| .供应商绩效评价整改     | 1 |
| 4.1. 供应商整改     | 1 |
| 4.1.1. 功能简介    | 1 |
| 4.1.2. 使用人员    | 1 |
| 4.1.3. 功能实现    | 1 |
| 4.2. 供应商绩效评价查询 | 2 |
| 4.2.1. 功能简介    | 2 |
| 4.2.2. 使用人员    | 3 |
| 4.2.3. 功能实现    | 3 |

供应商中心所有问题,请务必参照操作手册操作,如果有操作问题请 优先联系对接的业务人员!如果问题还未解决,请让业务人员联系采购中 心负责人或信息化系统运维人员咨询,请知悉。

1. 供应商注册

1.1. 账号注册/登录

1.1.1. 功能简介

重汽 e 采通网址: <u>https://ecaitong.sinotruk.com:8012/#/login</u>,此页面用于供应商账号注册、登录、找回密码。

#### 1.1.2. 账号说明

游客账号:供应商填写公司注册信息,提交注册流程使用的账号。

供应商业务账号:供应商在系统内开展业务,提交信息变更流程使用的账号。

请注意:一次性供应商(费用报销类)无需注册游客账号,一次性供应商注册流程由采购工程师发起。

#### 1.1.3. 功能实现

#### 1.1.3.1. 供应商注册游客账号

在 e 采通登录界面(图 1)点击【立即注册】按钮,进入游客注册界面(图 2),填写姓名、 手机号,通过手机号接收验证码(区分大小写),点击完成后提示"注册成功,请重新登录"。等 待 5 分钟后,系统自动给手机号发送短信(图 3),短信中告知登录账号及初始密码。需要使用此 账号密码登录系统,进行供应商信息注册。

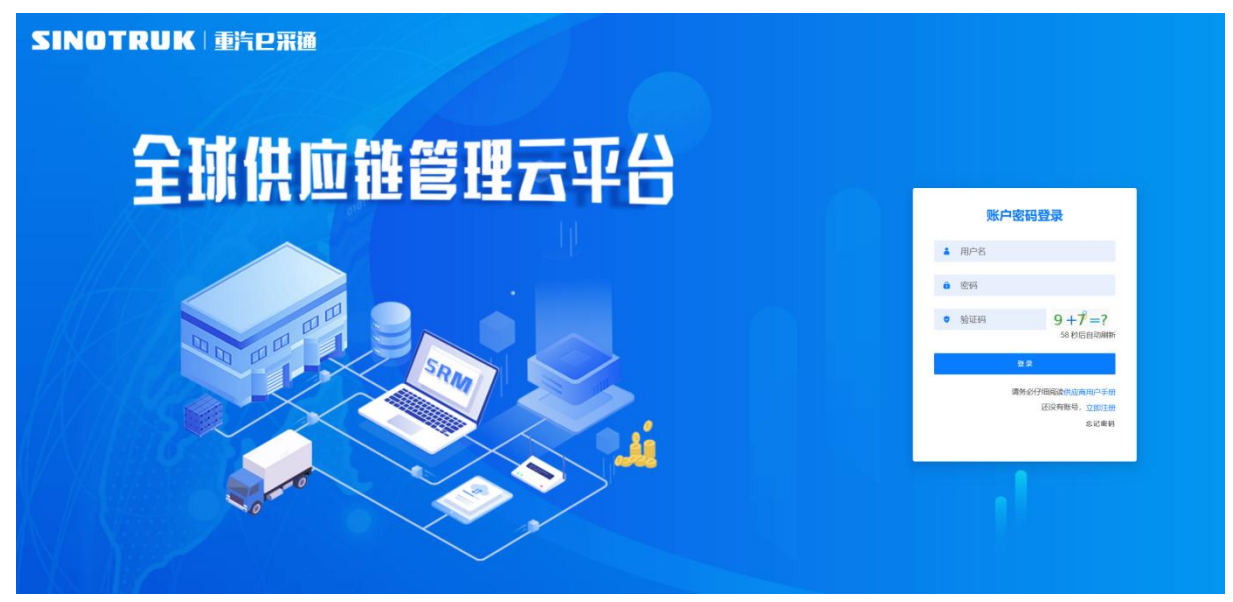

图1 重汽 e 采通登录界面

|       | 主册    |
|-------|-------|
|       | * 姓名  |
|       | * 手机号 |
|       | * 验证码 |
| 获取验证码 |       |
| 注册    |       |
|       | 获取验证码 |

#### 图 2 注册界面

| 【中国重汽集团】 | 尊敬的用户您好,已为您    |
|----------|----------------|
| 开通采购一体化系 | 系统(SRM)账户。您的登录 |
| 账户为,     | 初始密码为          |

图 3 供应商接收账号的短信内容

#### 1.1.3.2. 供应商账号重置密码

登录界面(图1)点击【忘记密码】按钮,进入身份验证界面(图4),输入用户账号和手机 号,完成身份验证后,进入修改密码界面(图5),输入新密码后完成密码重置。

- 请注意:
  - 供应商提交注册流程的账号为游客账号;供应商注册流程审核通过后的账号为开展业务的 供应商业务账号;请注意这两种账号不一样。
  - ▶ 若验证手机号时提示"您输入的账号或手机号错误",请让对接的采购工程师联系信息化 系统运维人员维护正确的手机号码。
  - 根据安全管控要求,新密码最少为8位,同时包含大写字母、小写字母、数字和特殊符号 四项。

| 记密码    |        |     | ⊡×      |
|--------|--------|-----|---------|
| 2 3    | 金证身份   |     | ② 重置新密码 |
| 找回方式:  | 手机脸证   |     |         |
| *用户账号  | 印账号    |     |         |
| * 手机号验 | 证      |     |         |
| * 验证码  | 请输入验证码 | 获取到 | 检证码     |
|        |        | 下一步 |         |

图 4 供应商修改密码身份验证界面

| 一密码              |    | Ę   |
|------------------|----|-----|
| ✓ 验证身份           |    |     |
| * 密码             |    |     |
| 密码最少为八位<br>*确认密码 |    | (8) |
| 密码最少为八位          |    | 8   |
|                  | 完成 |     |

图 5 供应商修改密码界面

#### 1.1.3.3. 供应商登录系统

在 e 采通登录界面(图 1),输入用户名、密码及验证码,即可进入系统。 请注意:

- 由于安全管控要求,供应商账户3个月内未登录系统,系统自动锁定账户。如果登录时提示
   "用户已失效",请按1.1.3.2进行操作,重新修改密码后系统自动启用账号。
- ▶ 如果登录时提示"签名已过期",是因为使用者电脑的系统时间与北京时间相差超过5分钟, 请将系统时间校准为北京时间即可正常登录。

## 1.2. 供应商注册

#### 1.2.1. 功能简介

供应商填写注册信息,发起注册审批流程。

#### 1.2.2. 使用人员

供应商(游客账号)。

#### 1.2.3. 功能实现

#### 1.2.3.1. 菜单路径

供应商使用游客账号登录系统后,通过菜单路径:供应商中心→供应商准入→供应商注册(图 6),点击【新增】按钮,进入供应商注册选择属性及意向配套单位界面(图7)。

|                                                                                                    |              |                         |                            | v 🛛 🔿 😋 🤗 🤮 i 17686630075 🦛bbbsg/m - |
|----------------------------------------------------------------------------------------------------|--------------|-------------------------|----------------------------|--------------------------------------|
|                                                                                                    |              |                         |                            | + 107                                |
| <ul> <li>③ (11)(10+0)</li> <li>③ (11)(10+0)</li> <li>○ (11)(10+0)</li> <li>○</li></ul> | MARE MARGA S | 5963138 Not 215 999 953 | 082 (96694CS 594 201983 44 | NEETING ISBOOL ISBOOLOGI IN          |
| vrenieno <sup>75</sup><br>Beatring                                                                                                    |              |                         |                            |                                      |
| Transitions                                                                                                    |              |                         |                            |                                      |
| 至 开盘                                                                                                    |              |                         |                            |                                      |

#### 图 6 供应商注册的菜单路径

#### 1.2.3.2. 供应商属性选择

供应商需要与对接的采购工程师沟通,询问选择哪一种供应商属性【生产、非生产、废旧物资】 及管理单位【直管单位、备案单位】。如果选择直管单位,则意向配套单位选择【直管单位】即可; 如果选择【备案单位】,则需要再次选择意向配套单位【福建海西、重庆轻型汽车、济南专用车、 济南特种车、成都王牌】,点击【下一步】,进入供应商注册信息填写界面(图9)。

| 供应商注册            |                |      |        |        |        | ×            |
|------------------|----------------|------|--------|--------|--------|--------------|
| 请注意,下列选择内容将直接关联您 | 与中国重汽的合作内容,请谨慎 | 选择   |        |        |        | ③ 采购中心直管单位名单 |
| 供应商属性            |                | 管理单位 |        |        | 意向配套单位 |              |
| 请选择              | ~              | 请选择  |        | $\sim$ | 请选择    | ~            |
|                  |                |      | 取消 下一步 |        |        |              |

图 7 供应商注册选择属性及意向配套单位界面

在供应商信息填写界面需要填写如下信息,请供应商仔细阅读填写事项,关系到供应商注册流 程审核效率,请谨慎操作!

#### 1.2.3.3. 生产类/非生产类/废旧物资类供应商——填写注册信息

- (1) 基本信息:
- 统一社会信用代码字段,是供应商的唯一标识字段,输入统一社会信用代码,点击【天眼查】, 系统读取公司天眼查信息自动填写,对于未带出的信息**请供应商完整填写**,其中带\*的为必填 字段,非必填字段请按照公司实际情况决定是否填写。

- ▶ 股东及持股比例、投资金额不可编辑,由天眼查信息自动填入表格。
- ▶ 非生产类供应商必须填写采购形式编号和投标项目名称,请与对接的业务人员咨询填写内容。
- ▶ 终端用户分类: OEM 代表用于生产制造配件的提供者, OES 代表用于售后市场配件的提供者, 非必填项。
- ▶ 如果系统提示统一社会信用代码重复则说明此供应商已经在 e 采通内存在,请让对接的采购工程师联系信息化系统运维人员查询供应商的账号信息。
- (2) 证件信息:
- ▶ 所有类型供应商都必须填写营业执照所有列,有效期结束时间最大填写为 9999-12-31。
- ▶ 生产类供应商必须填写生产许可所有列。非生产类及废旧物资类供应商无需填写。
- (3) 资质信息:
- ▶ 生产类供应商必须填写所有列。
- ▶ 非生产类及废旧物资类供应商无需填写。
- (4) 经营概况:
- 原则上要求供应商必须填写近三年财务指标情况(最近一年的财务指标情况所有列为必填项, 前两年及前三年如果无法提供可不填写。如果填写数据,则该行所有列都需要填写),同时选 择【是否上市公司】,【是否提供】(是否提供财务数据),默认要求选择【能提供】,如果特 殊情况无法提供,请先与对接的采购工程师沟通后再选择【不能提供】。
- 请注意,近三年财务指标情况单位为万元,除对外担保金额、长期借款、短期借款可以填写为
   0外,其他列的金额不能填 0。
- > 营运资金、留存收益、息税前利润根据填写金额自动计算,不可编辑。
- (5) 信息化系统:
- ▶ 生产类供应商必须填写所有列,选择信息化系统类型为企业资源计划 ERP 或者制造执行系统 MES。
- ▶ 非生产类及废旧物资类供应商无需填写。
- (6) 配套能力:
- ▶ 根据图 7 选择的供应商属性和意向配套单位,选择对应的供货类别。
- ▶ 供货状态不可填写,注册时默认都为潜在。
- ▶ 行业地位必须填写。
- 请注意,必须要与对接的采购工程师沟通后再进行选择供货类别,供货类别直接影响流程审批 人员,请谨慎选择。
- 供货类别属于生产类,必须填写主要客户、年均供货额、主要配套车型、生产设备、年产能。 非生产类及废旧物资类供应商无需填写。
- 供货类型选择代理商,必须填写代理品牌名称、代理品牌所属国家、许可证有效期开始、许可 证有效期结束(最大结束时间为9999-12-31),必须上传代理许可证文件。制造商和经销商类 型无需填写。
- 如果输入文字后有重名的供货类别,请仔细核对后再提交。以图 8 为例,选择功能件类的供货 类别时,出现重名的供货类别,需要再次点击选择的供货类别,出现供货类别的三级菜单,与 对接的业务人员核对确定选择正确的供货类别后再提交。

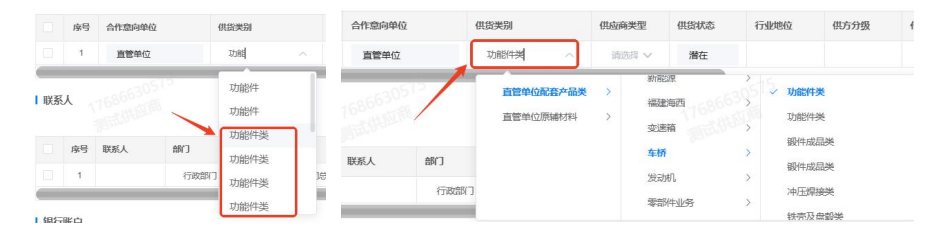

图 8 注册时供货类别填写界面

(7) 联系人:

- ▶ 所有列都必须填写。
- ▶ 部门选择"商务部门"时,必须上传授权书。
- ▶ 邮件格式规范:由账号、分隔符(@)和域名组成。邮件账号包含大小写字母、数字、下划线 (\_)和连字符(-),不应包含特殊字符;域名包含字母、数字、连字符(-)和句点(.), 以及其他特定字符,如大写字母和小写字母,以顶级域名后缀(例如.com、.net、.org等)结 尾。

## (8) 银行账户:

- ▶ 所有列都必须填写。
- > 银行名称和银行国家不可编辑,选完银行代码之后自动带出。
- ▶ 账户持有人不可编辑,系统自动填写供应商公司名称。

|                                                                                                    |                               |                                                                                | * 24786<br>* 92786<br>* 1000<br>* 1000<br>* 100<br>* 1000<br>* 1000<br>* | * 124.4000:<br>100.00<br>Coloro Prile:                                                                                                    |                 |
|----------------------------------------------------------------------------------------------------|-------------------------------|--------------------------------------------------------------------------------|----------------------------------------------------------------------------------------------------|----------------------------------------------------------------------------------------------------|-----------------|
| <ul> <li>基本信息</li> <li>法法代息</li> <li>法法代息公式用意。当时就是可能会。</li> <li>法法代息人关注</li> <li>新生活的工作者。</li> <li>法法代息人关注</li> <li>新生活的工作者。</li> <li>法法代息人关注</li> <li>新生活的工作者。</li> <li>法规代息人关注</li> <li>新生活的工作者。</li> <li>新生活的工作者。</li> <li>新生活动用用用用用用用用用用用用用用用用用用用用用用用用用用用用用用用用用用用用</li></ul>                                                                                                    | 1000 V                        |                                                                                | * 00000:<br>wax.bittue<br>Marco.bittue<br>Marco.bittue<br>max.bittue<br>marco.bittue<br>marco.bittue<br>ma                                                                                                    | * 調人用型:<br>用25年<br>○3540 FF展-                                                                                                    |                 |
| <ul> <li>(4)</li></ul>                                                                                                    | 110755                        |                                                                                |                                                                                                    | * 版人类型:<br>第55章                                                                                                    |                 |
| * 238680(+5);<br>1980.520509(+5)<br>* 238748.4;<br>1980.5207(50.4)<br>1980.80<br>1980.80<br>1980 | 11000000                      |                                                                                | 日本<br>* 公司編録:<br>WRA とSIDERE<br>私世代教人の先入身份資料号:<br>*  の取り込むからん人見た人身份資料号                                                                                                    | * 這人类型:<br>約35月<br>公司#60日編-                                                                                                    |                 |
| * Galakapu+52);<br>MRA-Galakapu+52);<br>*MRA-Galakapu+52,<br>MRA-Salakapu+52,<br>MRA-Salakapu+<br>MRA-Salakapu+<br>MRA-Salakapu+<br>MRA-Salakapu+<br>MRA-Salakapu+<br>MRA-Salakapu+52,<br>MRA-Salakapu+52,<br>MRA-Sala                                                                                                    | (1586515)<br>1942/1953        | 公司名称(第2);<br>第85、公司名称(第2)<br>* 法定で承人功策人务份证件类型:<br>大地部門等份证<br>・<br>国家出税長:<br>中間 | * 公司加助:<br>1993人55月20日<br>法定代表人负责人身份证件号:<br>1993人55日代表人介绍元人争份证件可                                                                                                    | * 法人类型:<br>) 约3/37                                                                                                    |                 |
| WBA-ACHRAR(+2)      *法はてもん      #AALANTAA      #MAALANTAA      #MAALANT                                                                                                    | 11000000<br>Marine<br>Marine  | 1980人108580(RS2)<br>* 活出代格人の意人得份近年英型:<br>- 大統領代格的征<br>・<br>国家総約長:<br>- 中国      | WWAACCOMME     WWAACCOMMENT     WWAACCOMMENT     WWAACCOMMENT     WWAACCOMMENT                                                                                                    | 利用用                                                                                                    |                 |
| *352158,6;<br>IREA-322158,6,<br>IE88904;<br>IREA-32285945;<br>IREA-5259;<br>IREA-5259;                                                                                                    | 11000107                      | * 送您代表人分费人身份证件类型:<br>大社编官得给证<br>* 国家或地区:<br>中国                                 | 法定代表人员责人身份证件号:<br>例如人生的代表人们完成人身份证件号                                                                                                    | 公司成立日期                                                                                                    |                 |
| 日知ら入注目であら                                                                                                    | 116986                        | 大地留花得俗证<br>* 国家成地区:<br>中国                                                      | ▼ ■ ■ ■ ■ ■ ■ ■ ■ ■ ■ ■ ■ ■ ■ ■ ■ ■ ■ ■                                                                                                    | TH M 24 29 (20, 24 292) -                                                                                                    |                 |
| 13. 新地址: 13. 新加入13. 新加入13. 新加入13. 新加入13. 新加入13. 新加加 23. 新加加 23. 新加加 24. 新加加 24. 新加入17. 新加加 24. 新加入17. 新加加 24. 新加入17. 新加加 24. 新加入17. 新加加 24. 新加入17. 新加加 24. 新加入17. 新加加 24. 新加入17. 新加加 24. 新加入17. 新加加 24. 新加入17. 新加加 24. 新加入17. 新加加 24. 新加入17. 新加加 24. 新加入17. 新加加 24. 新加入17. 新加加 24. 新加入17. 新加加 24. 新加入17. 新加加 24. 新加入17. 新加加 24. 新加入17. 新加加 24. 新加入17. 新加加 24. 新加入 24. 新加入 2                                                                                                    | *                             | * 国家或地区:<br>中国                                                                 |                                                                                                    | m manonacim (168                                                                                                    |                 |
| 新知み注意地設<br>注意知知られ:<br>前立年<br>パーク病動例(子方木):<br>計断分/「四曲形(平方木)<br>注意列本 (方):                                                                                                    | ×                             | 中国                                                                             | 适吉:                                                                                                    | 注册地窗份:                                                                                                    |                 |
| 注册地域市:<br>(約3)年<br>(約3)年<br>(約4)入了(約4)約(平方米)<br>注题资本(万)):                                                                                                    | ×                             |                                                                                | マーキ文                                                                                                    | WEB                                                                                                    | $\sim$          |
| (月2)月<br>「房庭新(平方米):<br>(月始入「房面新(平方米)<br>注册资本(万):                                                                                                    | ~                             | 注册地区国:                                                                         | * allocades:                                                                                                    | 然王殿:                                                                                                    |                 |
| 厂房面积(平方米):<br>(許給入厂房面积(平方米)<br>注態資本(方):                                                                                                    |                               | 16014 ·                                                                        | Y INCLUSION                                                                                                    | - 初始人民工程                                                                                                    | +               |
| 請給入厂回出時(平方米)<br>注意資本(万):                                                                                                    |                               | *公司网址:                                                                         | *公司邮稿:                                                                                                    | * 是否独立法人:                                                                                                    |                 |
| 注册资本 (万) :                                                                                                    |                               | 研制人会员网站                                                                        | 资金入公司封销                                                                                                    | 時時詳                                                                                                    | ~               |
|                                                                                                    |                               | 注册资本币种:                                                                        | 10°841:                                                                                                    |                                                                                                    |                 |
| 请输入注册资本(万)                                                                                                    |                               | WEBDE                                                                          | <ul> <li>         ·   ·   ·   ·   ·   ·   ·   ·</li></ul>                                                                                                    |                                                                                                    |                 |
| 公司简介:                                                                                                    |                               |                                                                                |                                                                                                    |                                                                                                    |                 |
| 请输入公司简介                                                                                                    |                               |                                                                                |                                                                                                    |                                                                                                    | h               |
| 采购形式编号(非生产类必须):                                                                                                    |                               | 投标项目名称(非生产类必须):                                                                | 总经理姓名:                                                                                                    | 总经理电话:                                                                                                    |                 |
| 期後人來到初代編号(李生产资                                                                                                    | (20 · 61)                     | w据AIUMA目的研(工生产类必须)                                                             | WARA DAY BOARD R                                                                                                    | WIRAL SHE THE R                                                                                                    |                 |
| 供送業制:                                                                                                    |                               | 合资国家:                                                                          | 经营状态:                                                                                                    | 法定代表人联系方式:                                                                                                    |                 |
| MARKET .                                                                                                    | 10 and                        | 1775 C 100 AU                                                                  | 1000 BIR                                                                                                    | THE REPORT OF THE PARTY OF THE PARTY OF THE |                 |
| 天明6年分:<br>                                                                                                    |                               | 实验资本:<br>1999人工加速水                                                             | * 证件类型:                                                                                                    | <ul> <li>注册证件编码:</li> <li>2000 A 12 WHITE WHITE</li> </ul>                                                                                                    |                 |
| mmessality:                                                                                                    |                               | ##A2#2009                                                                      | and a                                                                                                    |                                                                                                    |                 |
| <ul> <li>供应购类别:</li> </ul>                                                                                                    | 111-101                       | 校議用户分開:                                                                        | 实际控制人:                                                                                                    | 实际控制人联系方式:                                                                                                    |                 |
|                                                                                                    |                               |                                                                                |                                                                                                    |                                                                                                    |                 |
| 实际控制人类型:                                                                                                    |                               | 实际控制人证件号码:                                                                     |                                                                                                    |                                                                                                    |                 |
|                                                                                                    |                               |                                                                                |                                                                                                    |                                                                                                    |                 |
| 股东                                                                                                    |                               | 968G1289                                                                       | 投资金额                                                                                                    |                                                                                                    |                 |
|                                                                                                    |                               |                                                                                | W无政府                                                                                                    |                                                                                                    |                 |
|                                                                                                    |                               |                                                                                |                                                                                                    |                                                                                                    |                 |
| Ⅰ证件信息                                                                                                    |                               |                                                                                |                                                                                                    |                                                                                                    |                 |
| 证件名称                                                                                                    | 跟波中位                          | 有效用开始                                                                          | 有效服结束 文件上的                                                                                                    |                                                                                                    | 1841            |
| TRAFESTER.                                                                                                    |                               | 目                                                                              | 日 土 上 任                                                                                                    |                                                                                                    | 影映文件            |
| 生产许可                                                                                                    |                               | 8                                                                              | 10 ± ±#                                                                                                    |                                                                                                    | 影除文件            |
| ■ 資质信息                                                                                                    |                               |                                                                                |                                                                                                    |                                                                                                    |                 |
|                                                                                                    |                               |                                                                                |                                                                                                    | + 818-67 8                                                                                                    | 0 ###\$12(e++   |
| #88% E88%                                                                                                    |                               | <b>观然名称</b> ii                                                                 | E1980 IRR40                                                                                                    | 4130/87730 412                                                                                                    | <b>放用</b> 结束    |
|                                                                                                    |                               |                                                                                | 874                                                                                                    | est)                                                                                                    |                 |
|                                                                                                    |                               |                                                                                | 87.04                                                                                                    | ue.                                                                                                    |                 |
| 62,0500-02                                                                                                    |                               |                                                                                |                                                                                                    |                                                                                                    |                 |
| 「「「「「「」」」の「「」」」の「「」」の「「」」の「「」」の「」」の「」」の                                                                                                    |                               | 意志感信-                                                                          |                                                                                                    |                                                                                                    |                 |
| () 是 () 否                                                                                                    |                               | ○ 網燈供 ○ 不能提供 (時先与采购工程                                                          | 20日联系)                                                                                                    |                                                                                                    |                 |
| 48 AU                                                                                                    | malary a receive              | 6/00/00/1021 (07/00/0/                                                         | 531 1930-04/531 +-04001                                                                                                    | 10/10) BAMDED 10                                                                                                    | Metallin Feller |
| 1 2024                                                                                                    | and the other                 | -radiation and a summer of                                                     | 770) HIND 4007700 HISTORY                                                                                                    | addining and and and                                                                                                    |                 |
| 2 2023                                                                                                    |                               |                                                                                |                                                                                                    |                                                                                                    |                 |
| 3 2022                                                                                                    |                               |                                                                                |                                                                                                    |                                                                                                    |                 |
| -                                                                                                    |                               | 57                                                                             |                                                                                                    |                                                                                                    |                 |
| 信息化系统                                                                                                    |                               |                                                                                |                                                                                                    |                                                                                                    |                 |
|                                                                                                    |                               |                                                                                |                                                                                                    | + ###-6                                                                                                    | 2 删除这中          |
| ◎ 序号 信息化系统类                                                                                                    | 型 信息化3                        | 5.统名称 多统品牌                                                                     | 实施方式 是否支持                                                                                                    | 特二次开发 应用额介                                                                                                    | Heft:           |
|                                                                                                    |                               |                                                                                | 21.40 <sup>2</sup>                                                                                                    |                                                                                                    |                 |
|                                                                                                    |                               |                                                                                | N A ROAD                                                                                                    |                                                                                                    |                 |
| 配套能力                                                                                                    |                               |                                                                                |                                                                                                    |                                                                                                    |                 |
| 注意: 1、选择意向单位就通先出                                                                                                    | 5采购工程成为通: #)                  | 的中心實管單位包含:济南天车制造公司、济南南用                                                        | 车制备公司、济南经未制备公司、济宁商用车公司、济和                                                                                                    | 电发动机厂、济南支速用厂、大场公司、济南车桥公                                                                                                    | <li>、 清晰等</li>  |
| 或編公司、陳豐仲公司、<br>2、每次同顧选择生产类。                                                                                                    | 。1998年2月,<br>1991年月,夏日初日<br>1 | 英中的一种英国下的小类,至何不能既选生产类的小类                                                       | <b>汉选非生产的小类</b>                                                                                                    |                                                                                                    |                 |
|                                                                                                    |                               |                                                                                |                                                                                                    | + #181-67                                                                                                    | 2 删除选中          |
| 原号 合作重构甲位                                                                                                    | 01023                         | 133 供应商类型 供货状态                                                                 | i 行動機位 供方分類 代理品                                                                                                    | 牌名称 代理品牌乐届国家 代理许可证                                                                                                    | E BUILTE        |
|                                                                                                    |                               |                                                                                |                                                                                                    |                                                                                                    |                 |
|                                                                                                    |                               |                                                                                |                                                                                                    |                                                                                                    |                 |
|                                                                                                    |                               |                                                                                | -                                                                                                    |                                                                                                    |                 |
| 联新人                                                                                                    |                               |                                                                                |                                                                                                    |                                                                                                    | V MARAN         |
| Terry Contraction of the second                                                                                                    |                               |                                                                                |                                                                                                    | + ## +F                                                                                                    | 2 III963394     |
| 序号 联系人                                                                                                    | BNJ                           | 805 联系电G                                                                       | a 16.7.847 1862 1                                                                                                    | 1.C19                                                                                                    | arr constant    |
|                                                                                                    | 行政部门                          | 公司的經理                                                                          | 16800                                                                                                    | 上传 開秋                                                                                                    | 關稅又件            |
| LINERO                                                                                                    |                               |                                                                                | 100                                                                                                    |                                                                                                    |                 |
| 1 101730.)                                                                                                    |                               |                                                                                |                                                                                                    |                                                                                                    | 1 删放连由          |
|                                                                                                    |                               |                                                                                |                                                                                                    | T 6140 - 17                                                                                                    | a manager of    |
| all 24 and an other states of                                                                                                    | -                             |                                                                                |                                                                                                    | 50 BO                                                                                                    | 15.01           |
| 序号 服行账户类型                                                                                                    | IRISTON IN                    | 6 181584                                                                       | TREFFERENCE TREFF                                                                                                    | 版P 账户特别人                                                                                                    | 握作              |
| 序号 银行银户类型                                                                                                    | ! IRI3168                     | 5 1965-8564                                                                    | 10月3月60000年 10月33<br>115天政治                                                                                                    | 积 <sup>ra</sup> 预序特别人                                                                                                    | ant.            |

图 9 供应商注册信息填写界面

## 1.2.3.4. 一次性供应商(费用报销类)供应商——填写注册信息

一次性供应商(费用报销类)无需注册游客账号,请将公司注册(图 10)或个人注册(图 11) 界面中基础信息和银行账户的所有信息告知采购工程师,由采购工程师发起一次性供应商注册流程 审核通过后等待 MDG 自动创建供应商编号,该编号仅用于供应商费用报销, e 采通不自动生成一 次性供应商的业务账号。 如果一次性供应商后续需开展其他业务,请让对接的业务人员联系信息化系统运维人员删除一次性供应商注册流程,按照 **1.2.3.3** 重新提交注册流程。

| 供应商                           | 訪主加   |        |        |        |       |       |             |        |      |           | [] ×                            |  |  |
|-------------------------------|-------|--------|--------|--------|-------|-------|-------------|--------|------|-----------|---------------------------------|--|--|
| 公司                            | 小人    |        |        |        |       |       |             |        |      |           |                                 |  |  |
| 基础信息<br>统-社会信用代码<br>词如众 Q 天眼查 |       |        |        |        |       |       |             |        |      |           |                                 |  |  |
| 公司名称(中文)                      |       |        | 法定代表人  |        |       | 公司成功  | 立日期         |        | 邮政编码 |           |                                 |  |  |
| 请输                            | iX.   |        |        | 请输入    |       |       | <b>a</b> ii | 选择日期   |      | 请输入       | 请输入                             |  |  |
| 国家或                           | 国家或地区 |        | 注册地省份  |        | 注册地   | 注册地城市 |             | 注册地址   |      |           |                                 |  |  |
| 请选                            | 译     |        | $\sim$ | 请选择    | 请选择 > |       | 请选          | 请选择    |      | 请输入       |                                 |  |  |
| 注册资                           | 本 (万) |        |        | 注册资本币种 |       | 语言    | 语言          |        | 简称   |           |                                 |  |  |
| 请输                            | iλ    |        |        | 请输入    |       | 请输    | 请输入         |        | 请输入  | 请输入       |                                 |  |  |
| 银行账                           | ίĊ    |        |        |        |       |       |             |        |      | 176866305 | 15<br>+ 新 <del>靖-行</del> 回 删除选中 |  |  |
|                               | 序号    | 银行账户类型 | 银行代码   |        | 银行名称  |       |             | 银行所属国家 | 银行账户 | 账户持有人     | 开户许可证扫描                         |  |  |
|                               | 1     | 请选择 >  |        | Q      |       |       |             |        |      |           | ☆ 上传                            |  |  |
|                               |       |        |        |        |       | 保存    | 提交          |        |      |           |                                 |  |  |

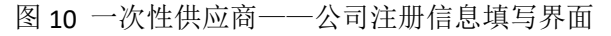

| 北京  | 1768663057<br>到历史世纪的 |      |       |      |   |      |        |      |       |           |
|-----|----------------------|------|-------|------|---|------|--------|------|-------|-----------|
|     |                      |      | 语言    |      |   | 简称   |        |      | 邮政编码  |           |
| 輸入  |                      |      | 请输入   |      |   | 请输   | ×.     |      | 请输入   |           |
| 或地区 |                      |      | 注册地省份 |      |   | 注册地域 | तन्त्र |      | 注册地址  |           |
| 选择  |                      | ~    | 请选择   |      | ~ | 请选   | ¥.     | ~    | 请输入   |           |
| 所定  |                      |      |       |      |   |      |        |      | +     | 新增一行 面 删除 |
| 序号  | 银行账户类型               | 银行代码 |       | 银行名称 |   |      | 银行所属国家 | 银行账户 | 账户持有人 | 开户许可证扫描   |
| 1   | 请选择 >                |      | Q     |      |   |      |        |      |       | 土 上传      |

图 11 一次性供应商——个人注册信息填写界面

## 1.2.3.5. 供应商注册——信息填写界面(图 9/10/11)

① 保存按钮:

- ▶ 供应商填写信息时,点击【保存】按钮,不发起注册审批流程,仅保存填写信息。
- ▶ 如果点击保存时,提示"您填写的数据不完整,请核查补充完整再提交!",请检查 1.2.3.3.(4) 经营概况。
- 2 提交按钮:
- ▶ 供应商填写信息后,点击【提交】按钮,发起注册审批流程。
- ▶ 如果点击提交后,弹出提示文字,如"请将 XXXX 信息补充完整",说明仍有必填信息未填写 或填写不符合系统要求,请按照提示文字进行检查修改。

v 🛛 🔿 📿 🧬 😩 : 17686630575 👼 🛵 🕬 🖉

#### 1.2.3.6. 供应商注册——管理界面

- a. 注册流程未发起且点击保存按钮/注册流程发起后进行撤回操作/注册流程已发起,但流程被审 核人员驳回到"供应商注册"节点(图 13):
- ① 查看按钮:
- ▶ 点击【查看】按钮,进入详情界面查看供应商填写信息内容。若流程已提交,还可查看流程审 批节点、审核人员及审核意见(图 12)。

| 查看供应商注册信息   |                                                                                                    |                                                  |                                          |
|-------------|----------------------------------------------------------------------------------------------------|--------------------------------------------------|------------------------------------------|
| 17686630675 | 1 101302 <sup>-1</sup><br>Arig 1007/80/2020 1001/103 1007/504 1007/50<br>1                                                                                                    | NINGER NUTRO ROMAN                               | 11686530575<br>3752804595                |
|             |                                                                                                    |                                                  | 童囑流程流转走向,当前审批节点                          |
|             |                                                                                                    | 11605630575                                      |                                          |
|             | 中世が会     ・     ・     第1年世が会     ・     第1年世が会     ・     ・     ・     ・     ・     ・     ・     ・     ・     ・     ・     ・     ・     ・     ・     ・     ・     ・     ・     ・     ・     ・     ・     ・     ・     ・     ・     ・     ・     ・     ・     ・     ・     ・     ・     ・     ・     ・     ・     ・     ・     ・     ・     ・     ・     ・     ・     ・     ・     ・     ・     ・     ・     ・     ・     ・     ・     ・     ・     ・     ・     ・     ・     ・     ・     ・     ・     ・     ・     ・     ・     ・     ・     ・     ・     ・     ・     ・     ・     ・     ・     ・     ・     ・     ・     ・     ・     ・     ・     ・     ・     ・     ・     ・     ・     ・     ・     ・     ・     ・     ・     ・     ・      ・     ・      ・      ・      ・      ・      ・      ・      ・      ・      ・      ・      ・      ・      ・      ・      ・      ・      ・      ・      ・      ・      ・      ・      ・      ・      ・      ・      ・      ・      ・      ・      ・      ・      ・      ・      ・      ・      ・      ・      ・      ・      ・      ・      ・      ・      ・      ・      ・      ・      ・      ・      ・      ・      ・      ・      ・      ・      ・      ・      ・      ・      ・      ・      ・      ・      ・      ・      ・      ・      ・      ・      ・      ・      ・      ・      ・      ・      ・      ・      ・      ・      ・      ・      ・      ・      ・      ・      ・      ・      ・      ・      ・      ・      ・      ・      ・      ・      ・      ・      ・      ・      ・      ・      ・      ・      ・      ・      ・      ・      ・      ・      ・      ・      ・      ・      ・      ・      ・      ・      ・      ・      ・      ・      ・      ・      ・      ・      ・      ・      ・      ・      ・      ・      ・      ・      ・      ・      ・      ・      ・      ・      ・      ・      ・      ・      ・      ・      ・      ・      ・      ・      ・      ・      ・      ・      ・      ・ | женика<br>100-еколоминик (танел) Ф ~ .<br>Женика | 查看洗程日志,审批人员及审批意见<br>如果流程被驳回,根据审批意见修改填写内容 |
|             | • (%1R199                                                                                                    | 2025-01-21 09 26 05 8081 [17811993] 🔿            |                                          |

图 12 供应商注册信息详情界面

- ② 编辑按钮:
- ▶ 点击【编辑】按钮,再次进入供应商信息填写界面,填写注册信息(图 9/10/11)。
- ③ 删除按钮:

● 首页 供应商注册 ×

- ▶ 点击【删除】按钮,删除注册信息填写内容。
- ▶ 请注意,数据删除后无法恢复,请确认无误后再进行删除操作。

| PHEN 1 | 个结果          |             |        |       |         |                    |             |            |       |              |     |         |                                       |            |                     |               | 新聞      |
|--------|--------------|-------------|--------|-------|---------|--------------------|-------------|------------|-------|--------------|-----|---------|---------------------------------------|------------|---------------------|---------------|---------|
| r\$45  | 机应高输码        | 公司名称(中文)    | 法人类型   | 法定代表人 | 公司成立日期  | Distriction of the | 語言          | 11册收拾69    | 供設展型  | 用动用状态        | 繁丽  | 流程类型    | 审核选程状态                                | 注册申请人      | 注册中语日期              | 8941          |         |
| 1      | \$5272038    |             |        |       | 1.00    |                    | 1.1         | 10 A.      | 配容产品  | 注册           | • = | 生产类供应商  | #85                                   | 测试供应商      | 2025-01-20 10:11:45 | <u>nn</u> (81 | E 899   |
|        |              |             | 图      | 13 任  | 快应商注    | E册管:               | 理界ī         | 面——        | -保存   | 后/撤          | 回后  | /被驳     | 回界面                                   | Î          |                     |               |         |
| ).     | 注册           | 流程已         | 发起且    | 且采购   | 工程师     | 未审核                | <b>发</b> (图 | 14)        | :     |              |     |         |                                       |            |                     |               |         |
| 1)     | 查看           | 按钮 <b>:</b> | 同上     |       |         |                    |             |            |       |              |     |         |                                       |            |                     |               |         |
| 2)     | 撤回           | 按钮 <b>:</b> |        |       |         |                    |             |            |       |              |     |         |                                       |            |                     |               |         |
| >      | 点击           | 【撤回         | 】按银    | 沮,弾   | 出提示     | 、"撤[               | 可成了         | 叻",        | 流程    | 节点           | 回到  | "供应     | 立商注                                   | 册",        | 审核                  | 犬态            | 回       |
|        | "草           | 稿"(         | 图 13   | ),再   | 次提交     | 请按照                | <b>孫操作</b>  | <b>ド手册</b> | 1.2.3 | .6.a 搏       | 襲作。 |         |                                       |            |                     |               |         |
| ▲ 首页   | 供应商注册 ×      |             |        |       |         |                    |             |            |       |              |     |         |                                       | v   Ø      | ۱۱ 🔮 🔮 ۵            | 1686630575    | READING |
| 共謀到1   | 个结果          |             |        |       |         |                    |             |            |       |              |     |         |                                       | _          |                     |               | জন্ম    |
| 序号     | 供应用编码        | 公司各称(中文)    | 法人类型   | 法定代表人 | 公司成立日期  | 国家或地区              | 語言          | 注册地省份      | 供货类型  | 供由時代念        | 505 | 1 次程类型  | WRIDERS                               | 注册中纳人      | 、注册中纳日期             | 1011          | r -     |
| :t:    | \$5272038    |             |        |       | 100     |                    |             |            | 配称/4品 | 注册           | •   | 否 生产类供应 | 第一 19月3511日10日                        | s \$519.00 | 2025-01-20 10       | 11:45         | 1       |
|        |              |             | 图 :    | 14 供  | 应商注     | 册管理                | 目界面         | ī——        | 提交质   | <b></b> 后采购  | 工程  | 师未      | 审核界                                   | 面          |                     |               |         |
|        | <u>مبر ر</u> | ふもし         | 42-1-1 | ᆸᇴ    | ╔┟┑┯╌ᠽᡆ | he la q            | マキオン済       | 1.<br>     | 法口に   | $\tau + \mu$ | すい  | よちょう    | . <del>\</del> → 7 + <del>1</del> + 7 | いけま        |                     | - \           |         |

- c. 注册流程已发起,且采购工程师已审核通过但流程还未结束/流程全部审核结束(图 15):
- ① 查看按钮:同上
- 1
   2
   1
   1
   1
   1
   1
   1
   1
   1
   1
   1
   1
   1
   1
   1
   1
   1
   1
   1
   1
   1
   1
   1
   1
   1
   1
   1
   1
   1
   1
   1
   1
   1
   1
   1
   1
   1
   1
   1
   1
   1
   1
   1
   1
   1
   1
   1
   1
   1
   1
   1
   1
   1
   1
   1
   1
   1
   1
   1
   1
   1
   1
   1
   1
   1
   1
   1
   1
   1
   1
   1
   1
   1
   1
   1
   1
   1
   1
   1
   1
   1
   1
   1
   1
   1
   1
   1
   1
   1
   1
   1
   1
   1
   1
   1
   1
   1
   1
   1
   1
   1
   1
   1
   1
   1
   1
   1
   1
   1
   1
   1
   1
   1
   1
   1
   1
   1
   1
   1
   1
   1
   1
   1
   1
   1
   1
   1
   1
   1
   1
   1
   1
   1
   1
   1
- ▶ 点击【撤回】按钮,弹出提示"下一环节已处理,无法收回",流程无法撤回,请等待流程后续审批人员审批。若流程全部审核结束,则无法对流程进行任何操作,仅可查看,点击【撤回】按钮,弹出提示"没有找到流程或流程已经结束"。

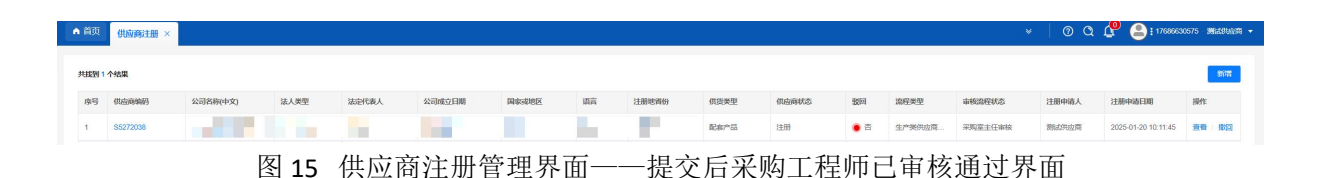

## 1.2.3.7. 供应商注册——审批流程

供应商提交成功之后进入审批流,每个节点都会由审批人员进行审批,审批人员可以进行的操 作有:同意、驳回、转办、中止(少数节点)。

- ▶ 同意:流程节点的审批人员同意此次流程,根据审批流程上的同意线,流转到下一节点。
- 驳回:流程节点的审批人员对于流程认为有需要修改的地方,根据审批流程上的驳回线,驳回 到对应节点,对应节点人员需要根据审批意见进行修改并再次提交。
- ▶ 转办:流程节点的审批人员转办给其他人员进行审批。
- ▶ 中止:流程节点的审批人员不同意此次流程,流程直接结束。

#### 1.2.3.8. 供应商注册——流程结束

- (1) 供应商注册成功
- 1. 只有流程从发起到结束全部为同意才可认为供应商注册成功。
- 供应商注册成功后,供应商编号会变为 bp 号的形式,同时系统自动创建供应商进行后续业务的供应商账号(非发起注册流程的账号),并将开展业务的供应商账号、初始密码以短信形式发送到供应商手机中。(注:流程结束大约 10 分钟后发送新账号+新密码短信,新密码不同于游客账号初始密码)
- 如果供应商注册成功,但是供应商编号还未发生改变还是 S+数字的形式,说明系统获取供应 商编号失败,请让对接的业务人员联系信息化系统运维人员处理。
- 审核全部通过后,生产类供应商状态默认潜在,非生产类供应商状态默认正式,废旧物资类供 应商状态默认正式。

#### (2) 供应商注册失败

- 1. 如果流程中间任一节点审核人员选择中止,对于供应商来说就是不允许供应商注册。
- 2. 如需再次注册,请让对接的业务人员联系信息化系统运维人员删除注册流程,重新发起注册。

# 2. 供应商信息变更

#### 请供应商根据变更内容,发起对应的变更流程:

#### 2.1 供应商基本信息变更:

- ▶ 菜单路径:供应商中心→供应商变更→供应商变更任务;
- 交更内容: 生产类/非生产类/废旧物资类供应商基本信息变更【公司名称(中文)、公司名称 (英文)、公司简称、法人类型、法定代表人、注册资金(万元)、注册地址】或变更统一社会信 用代码。

#### 2.2 供应商工程变更:

- ▶ 菜单路径:供应商中心→供应商变更→供应商变更任务,按2.2内容操作;
- **变更内容:** 生产类供应商变更生产地址、设计规范材料更改等内容或产品信息、全局替换关系 维护、资质信息文件其中的一个或多个信息。

2.3 供应商供货类别变更:

- ▶ 菜单路径:供应商中心→供应商变更→供应商变更任务;
- > **变更内容**:供应商变更资质信息文件或新增配套能力中的供货类别。
- 2.4 供应商历史数据变更:
- ▶ 菜单路径:供应商中心→供应商变更→供应商历史数据变更;
- 交更内容:①供应商变更基本信息中除【公司名称(中文)、公司名称(英文)、公司简称、法人 类型、法定代表人、注册资金(万元)、注册地址】的内容;②变更联系人、变更银行账户信息。 2.5供应商财务数据变更:
- ▶ 菜单路径:供应商中心→供应商变更→供应商财务数据变更;
- **变更内容:**供应商变更经营概况【例如,非生产类供应商应标时提示补充财务信息/供应商仅 补充近三年财务指标情况】。

## 2.1. 供应商基本信息变更

#### 2.1.1. 功能简介

供应商变更基本信息【公司名称(中文)、公司名称(英文)、公司简称、法人类型、法定代表人、 注册资金(万元)、注册地址】其中的一个或多个信息或变更统一社会信用代码,发起基本变更审批 流程。

#### 2.1.2. 使用人员

供应商(业务账号)

#### 2.1.3. 功能实现

#### 2.1.3.1. 菜单路径

供应商使用业务账号登录系统后,通过菜单路径:供应商中心→供应商变更→供应商变更任务 (图 16),点击【发起变更】按钮,进入供应商基本信息变更填写界面(图 17)。

| SINOTRUK  | ▲ 首页 但远商变更任务发起 ×                                                                                                    |           |          | v 🛛 🕲 🗘 🚰 😩 i gyst30000 🕫 🗤            |
|-----------|----------------------------------------------------------------------------------------------------|-----------|----------|----------------------------------------|
| 重汽已采撷     | Read International Action of the Action of the Action of t | 1 mil/102 | ia       | 100 0.00 0.00 0.00 0.00 0.00 0.00 0.00 |
| 3 供应商中心   | 供給資源入                                                                                                    |           |          | · · · · · · · · · · · · · · · · · · ·  |
| ♣ (原)产品釋放 | - (Tel:0307-100)                                                                                                    | 电器关型 登班关型 | 金融状态 激励人 | 7.520564 Birts                         |
| & 产品释放    | (前病有変更<br>・供信用が決め端の更 ・供信用が決め端の更 ・供信用が決め端の更 → 供信用が決め端の更単純                                                                                                    |           |          |                                        |
| 2 招标中心    | - DOUTERARKAL - DOUTERARKAL - DOUTERAR                                                                                                    | <u></u>   |          |                                        |
| 合同中心      | 050974Q                                                                                                    |           |          |                                        |
| ♥ 采购协同    | <ul> <li>・第日知道学校の実施設計が、</li> <li>・生产学校の支援総裁計が28日</li> <li>・生产学校の支援総裁計が14日</li> </ul>                                                                                                    |           |          |                                        |
| ♥ 质量中心    | <ul> <li>- SocialRestructures (Procession) + Company</li> <li>- Environmental (Procession)</li> <li>- Environmental (Procession)</li> </ul>                                                                                                    |           |          |                                        |
| ◎ 系統管理    | 0.00012351802                                                                                                    |           |          |                                        |
| 合人中心      | <ul> <li>均G7度直通化</li> </ul>                                                                                                    |           |          |                                        |
|           | 0007000200700<br>- 00200200700 - 0020000701000 (0020000)                                                                                                    |           |          |                                        |
|           | 23 切换菜单样式                                                                                                    |           |          |                                        |
|           |                                                                                                    |           |          |                                        |
|           |                                                                                                    |           |          |                                        |
|           |                                                                                                    |           |          |                                        |
|           |                                                                                                    |           |          |                                        |
|           |                                                                                                    |           |          |                                        |
| 〒 折西      |                                                                                                    |           |          |                                        |

第15页/共33页

图 16 供应商变更任务的菜单路径

#### 2.1.3.2. 供应商基本信息变更——信息填写界面

- 点击【普通变更】标签,进入基本信息变更界面(图 17)。请注意:在当前变更类型中填写 信息后,不允许再次点击其他变更标签,否则会提示"当前页面有信息变更,不允许跳转页 面",如果必须进行其他变更,先点击【取消】按钮,再重新【发起变更】,选择变更类型。
- ② 必须选择采购工程师;如果采购工程师为空,说明供应商信息中供货类别为空,请按 2.3 发起 供货类别变更,补充供货类别,根据供货类别对应的采购工程师审核,审核通过后再进行基本 信息变更。
- ③ 必须选择【统一社会信用代码是否改变】、【变更后统一社会信用代码是否重汽体系内】、 【是否发生工程变更】;如果【统一社会信用代码是否改变】选择是,则必须填写【变更后体 系内统一社会信用代码】,如果选择否则无需填写。如果【是否发生工程变更】选择是,则必 须填写工程变更单号,上传附件。
- ④ 填写变更后内容;如无变更,可不维护。
- ⑤ 必须上传相关附件,要求上传供应商信息变更函当地工商管理部门出具的厂家变更登记函、变 更后公司营业执照扫描件、变更后公司开户许可证扫描件的所有附件,其中供应商信息变更函、 债权债务转让协议可下载模板填写后上传。营业执照有效开始日期在发起变更日期之前,营业 执照有效结束日期在发起变更日期之后,最大结束时间为9999-12-31。【统一社会信用代码是 否改变】选择是,则必须上传债权债务转让协议、授权书或关联情况证明材料的文件。
- ⑥ 点击【提交】按钮,发起基本信息变更流程。

|                |        |            |             |          |              |                   |          | 0    | - Mit           | 100 | 1000          | 0         | 1           |
|----------------|--------|------------|-------------|----------|--------------|-------------------|----------|------|-----------------|-----|---------------|-----------|-------------|
| 58 <b>88</b> 2 | 网络网    |            |             |          |              |                   |          | C    | NUM NETERS      |     |               |           |             |
| FORTH PARTY    | unice. |            |             |          |              |                   |          |      | -               |     |               |           |             |
| 变更             | 工程交更   | 1 (        | 民货类别变更      |          |              |                   |          |      |                 |     |               |           |             |
|                |        |            |             |          |              |                   |          |      |                 |     |               |           |             |
|                |        | 普通变更       |             |          |              |                   |          |      |                 |     |               |           |             |
|                |        | 注意若无       | 波费, 支更后内容可不 | 不填写      |              |                   |          |      |                 |     |               |           | _           |
|                | 3      | 统一社会团<br>展 | 用代码是否改变     |          |              | 8后统一社会信用代码<br>展 否 | 8是否亚气体系内 |      | 暴告发生工程交通<br>暴 资 |     | 变更后体系内统社会信用代码 |           |             |
|                |        |            |             |          | Lion         |                   |          | 0.00 | 10              |     | 200           |           | 1009        |
|                | 4      | 变更项目       |             | 变更的      |              |                   | 交票后      |      |                 |     |               |           | 100         |
|                |        | 公司名称       | (中党)        | 网络达开设网   |              |                   |          |      | WQAPPE          |     |               |           | 100         |
|                |        | 公司名称       | (英文)        | 10       |              |                   |          | 3    | 输入内容            |     |               |           |             |
|                |        | 20060      |             |          |              |                   |          | 3    | NUXAE           |     |               |           |             |
|                |        | 法人类型       |             |          |              |                   |          | 3    | 1946            |     |               |           | < 1         |
|                |        | 法定代表       | λ.          |          |              |                   |          | 9    | 输入内容            |     |               |           |             |
|                |        | 注册资金       | (7576)      |          |              |                   |          |      | 一 胡桃入丹田         |     |               | +         | +           |
|                |        | 11.884844  |             |          |              |                   |          | 9    | 输入内容            |     |               |           |             |
|                | 1000   | 11995-     | 医形 6月       |          |              |                   |          |      | MAAM            |     |               |           | Roege       |
|                | 1990   | 圈件         |             |          | Prost Walter |                   |          | 22   |                 | .91 | OLS-L         | 0         | 1 D. 1923   |
|                | 5      | 成号         | 用件名称        |          |              | 8945              |          |      |                 |     |               | 摄作        |             |
|                |        | 1          | 94444448    |          |              | 土上传               |          |      |                 |     |               | 下致期限 删除文件 |             |
|                |        | 2          | 使权值等转让协议    |          |              | 土 上街              |          |      |                 |     |               | 下数据数 删除文件 |             |
|                |        | 3          | 山北工内部連邦つ山井  | 的厂家支展登记的 |              | 土 上博              |          |      |                 |     |               | 909:3219  | _           |
|                |        | 4          | 变更后公司营业实际!  | 3/8/9    |              | 土 上垣              |          |      |                 |     |               | 開発文件      |             |
|                |        | 5          | 营业共同有效开始日期  | 8        |              | 5                 |          |      |                 |     |               |           |             |
|                |        | 6          | 营业执序有效结束日期  | 1        |              |                   |          |      |                 |     |               |           |             |
|                | 13090  | 7          | 支更回公司开户许可记  | 2030/4   |              | 土上均               |          |      |                 |     |               | 倒除文件      | - da (909   |
|                | 100    | 8          | 接权书成关联情况证明  | GH784    |              | 土 上冊              |          |      |                 |     |               | 服除文件      | Cold Street |

图 17 供应商基本信息变更填写界面

#### 2.1.3.3. 供应商基本信息变更——审批界面

供应商发起变更流程后进行撤回操作或者发起变更流程,但流程被审核人员驳回到"供应商普通信息变更"节点:

通过菜单路径:供应商中心→供应商变更→供应商基本信息变更审批(图 20),点击待办标签,点击【审批】按钮,进入供应商基本信息变更填写界面(图 17),根据审批意见修改后点击 【提交】按钮,重新发起变更审批流程。已办标签的按钮操作逻辑同 2.1.3.3.

| SINOTRUK  | ▲ 首贞 供应為基本信息支更申批 ×                                                                                                    |                                         | *   @ Q 🖨                                                              | 🚨 i gys130909 - Miklimikim 👻    |
|-----------|----------------------------------------------------------------------------------------------------|-----------------------------------------|------------------------------------------------------------------------|---------------------------------|
| 重汽已采通     | 格办 (1) 日办 (2)                                                                                                    | ALL ALL ALL ALL ALL ALL ALL ALL ALL ALL | ar 5 32/07                                                             | CIST STOR                       |
|           | (2)<br>(HEMORE A                                                                                                    |                                         | 交更就态 的合形 V                                                             | <b>#10</b> EX                   |
| 🚷 (原)产品释放 | - 供应商基本信息                                                                                                    | 交更类型                                    | 电影响 发起人 发起时间                                                           | (3)                             |
| 🚷 产品释放    | 供助施会理         ・         ・         ・         ・         ・         ・         ・         ・         ・         ・         ・         ・         ・         ・         ・         ・         ・         ・         ・         ・         ・         ・         ・         ・         ・         ・         ・         ・         ・         ・         ・         ・         ・         ・         ・         ・         ・         ・         ・         ・         ・         ・         ・         ・         ・         ・         ・         ・         ・         ・         ・         ・         ・         ・         ・         ・         ・         ・         ・         ・         ・         ・         ・         ・         ・         ・         ・         ・         ・         ・         ・         ・         ・         ・         ・         ・         ・         ・         ・ </th ・         ・         ・         ・         ・         ・         ・         ・         ・         1         ・         1         1         1         1         1         1         1         1         1         1         1         1         1         1 <th1< th="">         1&lt;</th1<> | <b>前进交页</b>                             | 申編         興祉供应商         2025-01-25101           共1条         10銀/賞 ~ < | 3.41 <u>重都</u> 市政<br>1 > 前往 1 页 |
| (2) 招标中心  | ·伊运商募基本積易支要補批     ·伊运商财务希腊支票管理     ·伊运商财务希腊支票管理由核                                                                                                    |                                         |                                                                        |                                 |
| 合同中心      | (1)<br>(1)<br>(1)<br>(1)<br>(1)<br>(1)<br>(1)<br>(1)<br>(1)<br>(1)                                                                                                    |                                         |                                                                        |                                 |
| 중 采购协同    | <ul> <li>第日除资外目前集级评价</li> <li>生产类供应有能级评价策略</li> <li>生产类供应有能级评价事件</li> </ul>                                                                                                    |                                         |                                                                        |                                 |
| ♥ 质量中心    | • 但应该的结论是分词的问题的这些公司的:<br>• 如此性的的时间和如此的公司的。                                                                                                    |                                         |                                                                        |                                 |
| ◎ 系统管理    | 供应则投诉量次                                                                                                    |                                         |                                                                        |                                 |
| 2 个人中心    | · 日位理查通车                                                                                                    |                                         |                                                                        |                                 |
|           | (和広が制度333年4)<br>・ 印度市地区37千公会18)<br>・ 印度市地区37千公会18)<br>(印度市場)                                                                                                    |                                         |                                                                        |                                 |
|           | 22 切换菜单样式                                                                                                    |                                         |                                                                        |                                 |
|           |                                                                                                    |                                         |                                                                        |                                 |
|           |                                                                                                    |                                         |                                                                        |                                 |
| ⊒ 折叠      |                                                                                                    |                                         |                                                                        |                                 |

图 20 供应商基本信息变更审批界面

#### 2.1.3.4. 供应商基本信息变更——管理界面

#### a. 变更流程已发起,采购工程师还未审核(图18):

- ① 查看按钮:
- ▶ 点击【查看】,进入详情页面查看供应商填写信息内容。若流程已提交,还可查看流程审批节 点、审核人员及审核意见。
- 2 撤回按钮:
- 点击【撤回】按钮,弹出提示"撤回成功",流程节点回到"供应商普通信息变更",审核状态回到"草稿"(图 19),再次提交需在审批界面操作。
- b. 变更流程已发起,采购工程师已审核通过但流程还未结束/流程全部审核结束(图 18):
- ① 查看按钮:同上
- 撤回按钮:
- ▶ 点击【撤回】按钮,弹出提示"下一环节已处理,无法收回",流程无法撤回,请等待流程后续审批人员审批。若流程全部审核结束,则无法对流程进行任何操作,仅可查看;点击【撤回】按钮,弹出提示"没有找到流程或流程已经结束"。

| ▲首页 | 供应商变更任务发起 × |            |               |           |            |          | v          | ୭ ବ 🦉 😩             | gys130909 3864894493 • |
|-----|-------------|------------|---------------|-----------|------------|----------|------------|---------------------|------------------------|
| ź   | 8#9 SNAX    | MARKE BRAN | 91 <u>4</u> 3 | REA: DALA | MISHE INGA |          | 交更关型 前235章 |                     | 的意思展开                  |
|     |             |            |               |           |            |          |            |                     | 发起交更                   |
| 序号  | 变更单号        | 供应商编号      | 供应商名称         | 供货类型      | 变更失型       | 変更状态     | 发起人        | 发起到间                | 操作                     |
| 1   | CJ202500026 | 130909     | 测试供应简         | 和中部       | 発展交通       | 侍采购工程师审核 | 测动共应简      | 2025-01-23 10:57:13 |                        |

图 18 供应商变更任务——提交后界面

- c. 变更流程发起后进行撤回操作/变更流程已发起,但流程被审核人员驳回到"供应商普通信息 变更"节点(图 19):
- ① 查看按钮:同上
- 删除按钮:
- ▶ 点击【删除】按钮,删除注册信息填写内容。
- ▶ 请注意,数据删除后无法恢复,请确认无误后再进行删除操作。
- ③ 此界面无编辑按钮,供应商再次提交需在审批界面操作。

| ▲ 首页 | 供应商变更任务发起×  |               |       |          |          |       | ų         | o a 🖉 🤅             | ) gys130909 3864806399 🔹 |
|------|-------------|---------------|-------|----------|----------|-------|-----------|---------------------|--------------------------|
| 100  | EBM - WIRX  | etermine Mon> | en.   | 宣奏名称 明知人 | 供加制型 研究人 |       | 支援機型 第555 | an Santa            | <b>800 822 877</b>       |
|      |             |               |       |          |          |       |           |                     | 发起变更                     |
| 瘤号   | 查要单号        | 供应商编号         | 机应商名称 | 机防寒型     | 立英失型     | 立更状态  | 人组织       | Felefase            | 1941t                    |
| 1    | CJ202500026 | 130909        | 例此供应商 | 配在产品     | 做通交到     | 10.5R | 题此共应用     | 2025-01-23 10:57:13 | 1000 BER                 |

图 19 供应商变更任务——撤回后/被驳回界面

#### 2.1.3.5. 供应商基本信息变更——流程结束

- 1. 只有流程**从发起到结束全部为同意**才可认为供应商变更成功。
- 2. 如果流程中间任一节点审核人员选择中止,对于供应商来说就是不允许供应商变更。
- 变更流程提交后,未审批结束前,不允许发起新的同类型变更,提交时会提示"变更失败,有 未结束的同类型变更!"(例如,基本信息变更流程提交后,不允许再次新增发起新的基本信 息变更流程)。

## 2.2. 供应商工程变更

#### 2.2.1. 功能简介

生产类供应商变更生产地址、设计规范材料更改等内容或产品信息、全局替换关系维护、资质 信息文件其中的一个或多个信息,发起工程变更审批流程。

#### 2.2.2. 使用人员

供应商(业务账号)

#### 2.2.3. 功能实现

#### 2.2.3.1. 菜单路径

供应商使用业务账号登录系统后,通过菜单路径:供应商中心→供应商变更→供应商变更任务 (图 16),点击【发起变更】按钮,进入供应商工程变更填写界面(图 21)。

#### 2.2.3.2. 供应商工程变更——信息填写界面

- 点击【工程变更】标签,进入工程变更界面(图 21)。请注意:在当前变更类型中填写信息 后,不允许再次点击其他变更标签,否则会提示"当前页面有信息变更,不允许跳转页面", 如果必须进行其他变更,先点击【取消】按钮,再重新【发起变更】,选择变更类型。
- ② 必须选择采购工程师;如果采购工程师为空,说明供应商信息中供货类别为空,请按 2.3 发起 供货类别变更,补充供货类别,根据供货类别对应的采购工程师审核,审核通过后再进行工程 变更。
- ③ 填写变更后内容,如无变更,可不维护。
- ④ 必须维护产品信息,不能为空。
- ⑤ 维护产品替换关系,如无变更,可不维护。

- 请注意:变更说明、总成拆分明细、总成拆分附件,三者如果维护其中任一内容,其他内容必须都要填写(如图 22,如果填写变更说明,则必须填写总成拆分明细并上传总成拆分附件)。
- 总成拆分明细:维护替换前图号后,会根据物料表自动带出物料描述等其余信息;如未带出
   (物料表中该物料订货号为空的情况),可手动新增一行维护。
- ⑥ 维护资质信息文件,如无变更,可不维护。
- ⑦ 点击【提交】按钮,发起基本信息变更流程。

| 調号 130909   |                            |                              |             | 秋古 瀬在        | A SUPER-                | A30907                 |
|-------------|----------------------------|------------------------------|-------------|--------------|-------------------------|------------------------|
| 88 986969   |                            |                              |             | REALIZED NUM |                         |                        |
| See HARDING |                            |                              | 2           |              |                         |                        |
| 2E IN:      | <del>2</del>               |                              |             |              |                         |                        |
| 0           |                            |                              |             |              |                         |                        |
| G           | 注意若无定要,变要后约森可不透动           |                              | 3           |              |                         |                        |
|             | 2.881                      | 变更新                          |             | 2956         |                         |                        |
|             | 9.7%%                      |                              |             | 10002,000    |                         |                        |
|             | idit. NOS. MINURA          |                              |             | UNIX.VIT     |                         |                        |
|             | 使用代用材料或进行设计编奏等事项           |                              |             | 副总入外国        |                         | 11 <sup>-1</sup> 11-11 |
|             | 后用因质量问题停用的截离产品             |                              |             | 10102-2010   |                         | 100                    |
|             | 生产工艺和设备支援                  |                              |             | 10002-050    |                         |                        |
|             | 生产设备律用12个月以上后收置生产          |                              |             | 制成人力分积       |                         |                        |
|             | 生产地交更,成生产线量新有局             |                              |             | 10%AJ900     |                         |                        |
|             | 工具、模具、设备大师或服物资格            |                              |             | 300.2340     |                         |                        |
|             | 常想件、机料、主成品零制件、毛活件、涂料       | 、服务 (X0M分理) 电                |             | 1896人1497    |                         |                        |
|             | 14(2)(0)(0)<br>34(2)(0)(0) |                              |             | 1999.3.大田    |                         |                        |
|             |                            |                              |             | 1.7175.517   |                         |                        |
| 4           | 产品信息                       |                              |             |              |                         | + mm0 8 89834          |
|             | ■ #9 #8#9                  | Pa                           | 88#         |              |                         | 發作                     |
|             |                            |                              |             |              |                         |                        |
|             |                            |                              | <b>裕</b> 元武 | 197<br>197   |                         |                        |
|             | 全局替换关系维护                   |                              |             |              |                         |                        |
| (5          | <b>全市府</b> 相               |                              |             |              |                         |                        |
|             |                            |                              |             |              |                         |                        |
|             | 8.40所分明用                   |                              |             |              |                         | + 802-0                |
|             |                            |                              |             |              |                         | (d))                   |
|             | 库马                         | 核体的创作(图/)前引-配引用引-极佳-单位—前目描述) |             |              | MAREANT                 | HIM                    |
|             |                            |                              | W7.0        | 8            |                         |                        |
|             |                            |                              |             |              |                         |                        |
|             | 2.0269994 ± 7-600          | 土 上母                         |             |              |                         |                        |
|             |                            |                              |             |              |                         |                        |
| 6           | 资质信息文件                     |                              |             |              |                         | + 653-57 ③ 8993中       |
|             | □ 余号 证书8株                  | 8056 01                      | 994.9       | 24940        | 400周月90 <b>400</b> 周55章 | 文件1/传                  |
|             |                            |                              |             |              |                         |                        |
|             |                            |                              |             | MUURIE       |                         | 603                    |
|             | 69                         |                              |             |              |                         |                        |
|             |                            | 1000 C                       |             |              |                         | 1975) (BCB)            |

图 21 供应商工程变更填写界面

|   | 100701110701101978002110003110009197978780                                                                                                    |                                                                                                    |                                                                                                    | REALING                                  |                                                                                                    |                                     |
|---|----------------------------------------------------------------------------------------------------|----------------------------------------------------------------------------------------------------|----------------------------------------------------------------------------------------------------|------------------------------------------|----------------------------------------------------------------------------------------------------|-------------------------------------|
|   | 应用因质量问题序用的配套产品                                                                                                    |                                                                                                    |                                                                                                    | maxim                                    |                                                                                                    |                                     |
|   | 生产工艺和设备变更                                                                                                    |                                                                                                    |                                                                                                    | 网络入内部                                    |                                                                                                    |                                     |
|   | 生产设备停用12个月以上后恢复生产                                                                                                    |                                                                                                    |                                                                                                    | 遗输入内容                                    |                                                                                                    |                                     |
|   | 生产地交更,或生产线重新布局                                                                                                    |                                                                                                    |                                                                                                    | 请输入内容                                    |                                                                                                    |                                     |
|   | 工装、模具、设备大规或重新装备                                                                                                    |                                                                                                    |                                                                                                    | 1898入1939                                |                                                                                                    |                                     |
|   | 零部件、材料、半成品零部件、毛锈件、涂料、<br>键)变更分供方                                                                                                    | 4、服务(如热绘罐、电                                                                                                    |                                                                                                    | 明暗入的样                                    |                                                                                                    |                                     |
|   | 其他信息                                                                                                    |                                                                                                    |                                                                                                    | WIR入内容                                   |                                                                                                    |                                     |
|   | 产品信息                                                                                                    |                                                                                                    |                                                                                                    |                                          | 十版组一行                                                                                                    | ◎ 删除选中                              |
|   | 序号 产品编号                                                                                                    | 产品名称                                                                                                    |                                                                                                    |                                          |                                                                                                    | 12:11                               |
|   | 1 AZ100009000003                                                                                                    | 汽车大梁政                                                                                                    | 080*284*70*5P3R12(ZQS500L)                                                                                                    |                                          |                                                                                                    | 6%19;                               |
| Г | <b>至局留损失杀罪护</b><br>变更说明                                                                                                    |                                                                                                    |                                                                                                    |                                          |                                                                                                    |                                     |
| L | 意識與分明層                                                                                                    |                                                                                                    |                                                                                                    |                                          |                                                                                                    | + ##                                |
|   | 1949 B                                                                                                    | 轉換前部件(版厂图号-重四图号-数量-单位物料描述)                                                                                                    |                                                                                                    | 難換后部件                                    |                                                                                                    | IRft:                               |
|   |                                                                                                    |                                                                                                    | THU 40(24000 177547                                                                                                    | /V00500078-2-个-WP10/欧二/TX/自新/出口/中置       | 增压器(380马力/85)风扇/DHL10                                                                                                    |                                     |
|   | 1 HW                                                                                                    | V69170344-A29525530544-1-个-护风罩总成(丹阳响洋)                                                                                                    | DHL10N0223-82610V                                                                                                    | /00500070-3-个-WP10/欧二/HOW07/撤解/后置。       | ★压器4出日/080马;为/650风慮/DH                                                                                                    | 编辑 删除                               |
|   | 1 HW                                                                                                    | N68170344-A29525530544-1-个-护风罩总成(分别响冲)                                                                                                    | DHL1001006-82610                                                                                                    | v00500070-3-个-₩P10/歌二/HOWO7/撤解/后置)       | ■医器出口(340日カ/850尺)  の日                                                                                                    | 明境 删除                               |
|   | 1 HW                                                                                                    | W69170344-A2(8525530544-1-个-护风罩已成(分形明平)<br>開始                                                                                                    | DHL1041066-82517<br>DHL10N0223-825107                                                                                                    | v00500070-3fWP10/8C/HOWO7783H4/6538L     | (1) (1) (1) (1) (1) (1) (1) (1) (1) (1)                                                                                                   |                                     |
|   | 1 HW                                                                                                    | 99170344-AZ9635530544-1-小子风源已成(丹阳明末)<br>1001                                                                                                    | LUNLIGUIGH-BASH<br>DHL 1000223-82510<br>世 年<br>後 序号 結映新聞号                                                                                                    | v00500070-3-∱-₩P10/8C_3HOW07788#/6538H   | <ul> <li>(1) 日本の日本の5000000000000000000000000000000000</li></ul>                                                                           | 和我们 倒炒<br>和心、微炒                     |
|   | 1 HM<br>2 序号 餘級振興号<br>1                                                                                                    | 0011224442(15255524411-5-95932804)                                                                                                    | LUNLIGUIGE-62510<br>DHL1000223-82510<br>使 · · · · · · · · · · · · · · · · · · ·                                                                                                    | V00500070-3-4-WP-108E_AHOWC7/88H-4E-8H   | 電圧器-HLD-000-3-5450の第400H<br>・<br>・<br>・<br>・<br>・<br>・<br>・<br>・<br>・<br>・<br>・<br>・<br>・                                                 | 4449 (B)/2<br>445.0 (B)/2           |
|   | 1 INA<br>2 #9 8386839<br>2 1 0<br>0/079099 1 70000 2                                                                                                    | 001102444219229525441-1-4-9978263(6-91998)                                                                                                    | DHL 01005 825 15     DHL 1000 825 15     DHL 1000 825 15     F     F | 40000078-3-4-WP10第二4H0W07/開#佔置I          | 電話第七日-000-3-5-550天年0-H<br>(王) -<br>20月延3 2<br>2<br>1<br>1<br>1<br>1<br>1<br>1<br>1<br>1<br>1<br>1<br>1<br>1<br>1<br>1<br>1<br>1<br>1<br>1 |                                     |
|   | 1<br>2<br>3<br>0/5F(-9)09F * F80(8) 2                                                                                                    | 991172344 AZ152555544 1-A- 5PG2E B32(5419897)<br>B911828                                                                                                   | 0-01-102-00-820910<br>D-01-1000223-620910<br>2 2 09-03<br>2 09-03<br>2 1<br>2 1<br>2 1                                                                                                    | номогологлан-минове — номоглавнаете<br>В | 2528-01-030-05-05-050-00-04<br>2 2<br>2 2<br>2 2<br>2 2<br>2 2<br>2 2<br>2 2<br>2                                                         | ALLA BID                            |
|   | 1<br>2<br>2<br>0.435/0896<br>0.435/0896<br>0.435/080<br>0.435/080<br>0.455/080<br>0.455/080000000000000000000000000000000000 | W91170344 A214535550541-1-A-PPR港电缆(月日91开)                                                                                                    | 1000 1001 1001 1001 1001 1001 1001 100                                                                                                    | 1                                        | 10000000000000000000000000000000000000                                                                                                    | 400 800<br>400 800                  |
|   | 1 0000<br>2 00000 1 10000 2<br>000000 1 10000 2<br>000000 1 10000 2<br>000000 1 10000 2                                                                                                    | 101112344 ACRESS20044 1 A PR英国运行日日的下)<br>1111244 ACRESS20044 1 A PR英国运行日日的下)<br>1111214 ACRESS20044 1 A PR英国运行日日的下)<br>1111214 ACRESS20044 1 A PR英国运行日日的下) |                                                                                                    |                                          |                                                                                                    | αυή (80)<br>αυλ (80)<br>Ω (80)20-4- |

图 22 全局替换关系维护说明

#### 2.2.3.3. 供应商工程变更——管理界面

#### 同 2.1.3.3

#### 2.2.3.4. 供应商工程变更——审批界面

生产类供应商发起变更流程后进行撤回操作或者发起变更流程,但流程被审核人员驳回到"供应商工程变更"节点,通过菜单路径:供应商中心→供应商变更→供应商工程变更审批(图 23), 点击待办标签,点击【审批】按钮,进入供应商工程变更填写界面(图 21),根据审批意见修改 后点击【提交】按钮,重新发起变更审批流程。已办标签的按钮操作逻辑同 2.1.3.3.

| SINOTRUK       | ▲ 首页 供应商工程变更申批 ×                                                                                                    |                |                                       | * 🛛 🔿 🗘 🤔 🎒 (1975-1969) 1865-1866 -                     |
|----------------|----------------------------------------------------------------------------------------------------|----------------|---------------------------------------|---------------------------------------------------------|
| 重汽已采通          | <b>待办 (1)</b>                                                                                                    | and the second | an Park                               | 0191309                                                 |
| <b>部</b> 供应商中心 | (HEM/MA)                                                                                                    |                | · · · · · · · · · · · · · · · · · · · | <del>病的</del> 亚贺                                        |
| 🚷 (原)产品释放      | - 供应驾驶不信息                                                                                                    | 交班类型           | 支援状态 发起人                              | *###                                                    |
| & 产品释放         | (現成海貨費)<br>・保護海貨費任务契約<br>・保護海貨運行务契約<br>・保護海貨運行务契約<br>・保護海貨運動                                                                                                    | IGAN           | 章编 第日式代位7                             | ■ 2025-01-25 10 22 56 単意 車載<br>共1条 10条/页 ~ く 1 → 即往 1 页 |
| (1) 招标中心       | <ul> <li>中庭南基本相思交更有能</li> <li>中庭南川径支更审能</li> <li>中庭南财务数据交更管理</li> <li>中庭南财务数据交更管理由核</li> </ul>                                                                                                    |                |                                       |                                                         |
| 合同中心           | (11)(11)(11)(11)(11)(11)(11)(11)(11)(11                                                                                                    |                |                                       |                                                         |
| 중 采购协同         | • 使日常资料是原用规划评价     • 生产类供应原用规计价发起     • 生产类供应原用规计价发起     • 生产类供应原用规计价发起     • 生产类供应原用规计价发起     • 生产类供应原用规计价                                                                                                    |                |                                       |                                                         |
| ♥ 质量中心         | <ul> <li>- 他定定時後が140,140(山空は268)</li> <li>- * MUTARECESSER # 1000001.1.1.1.415</li> <li>- * MUTARECESSER # 1000001.1.1.415</li> <li>- * MUTARECESSER # 1000001.1.1.415</li> </ul>                                                                                                    |                |                                       |                                                         |
| ◎ 系统管理         | 供应商投诉建议                                                                                                    |                |                                       |                                                         |
| 2 个人中心         | - 已位理查通生                                                                                                    |                |                                       |                                                         |
|                | 構成の構成分字的<br>・ 外立を整める年数 ・ ・ 外立を載め行り主角(外立を集め)<br>27 1 min 55 wei 4-#                                                                                                    |                |                                       |                                                         |
|                | C and and a second second se |                |                                       |                                                         |
|                |                                                                                                    |                |                                       |                                                         |
| 三 升盤           |                                                                                                    |                |                                       |                                                         |

图 23 供应商工程变更审批界面

#### 2.2.3.5. 供应商工程变更——流程结束

同 2.1.3.5

## 2.3. 供应商供货类别变更

#### 2.3.1. 功能简介

供应商变更资质信息文件或新增供货类别,发起供货类别变更审批流程。

#### 2.3.2. 使用人员

供应商(业务账号)

#### 2.3.3. 功能实现

#### 2.3.3.1. 菜单路径

供应商使用业务账号登录系统后,通过菜单路径:供应商中心→供应商变更→供应商变更任务 (图 16),点击【发起变更】按钮,进入供应商供货类别变更填写界面(图 24)。

## 2.3.3.2.供应商供货类别变更——信息填写界面

- 点击【供货类别变更】标签,进入供货类别变更界面(图 24)。请注意:在当前变更类型中 填写信息后,不允许再次点击其他变更标签,否则会提示"当前页面有信息变更,不允许跳转 页面",如果必须进行其他变更,先点击【取消】按钮,再重新【发起变更】,选择变更类型。
- 维护资质信息文件,如无变更,可不维护。
   维护供货类别变更,如无变更,可不维护。
- ▶ 请注意:原有供货类别无法变更,不可删除,供货类别变更仅能新增。
- > 供货状态不可填写,注册时默认都为潜在。
- ▶ 行业地位必须填写。
- 必须要与对接的采购工程师沟通后再进行选择供货类别,供货类别直接影响流程审批人员,请 谨慎选择。
- 供货类别变更时,每次变更只能选择同一种供货类别属性新增,不允许跨供货类别属性。(例如,生产类供应商原有供货类别是生产类的,发起供货类别变更后,本次新增只允许新增生产类下的小类或者非生产类下的小类或者废旧物资类下的小类,不能既新增生产类的供货类别, 又新增非生产类的供货类别)。
- 供货类别属于生产类,必须填写主要客户、年均供货额、主要配套车型、生产设备、年产能。 非生产类及废旧物资类供应商无需填写。
- 供货类型选择代理商,必须填写代理品牌名称、代理品牌所属国家、许可证有效期开始、许可 证有效期结束(最大结束时间为9999-12-31),必须上传代理许可证文件。制造商和经销商类 型无需填写。
- ▶ 如果出现重名的供货类别,请按图8示例进行核对。
- ④ 点击【提交】按钮,发起基本信息变更流程。

| 1                       |                                                                                                    |                                         |                                    |                      |                                                                                                    |                             |
|-------------------------|----------------------------------------------------------------------------------------------------|-----------------------------------------|------------------------------------|----------------------|----------------------------------------------------------------------------------------------------|-----------------------------|
| E更 供资类别变更               |                                                                                                    |                                         |                                    |                      |                                                                                                    |                             |
| 资质信息文件                  | 1                                                                                                    | 17797561                                |                                    |                      |                                                                                                    | + 1007-17 ③ 最快店中            |
| 市場 证书名称                 | 教授名称                                                                                                    | 证书编号                                    | Baceno.                            | 有20月月的               | 4(2)3855.4                                                                                                    | 文样上件                        |
| L                       |                                                                                                    |                                         | 1000                               |                      | 1999                                                                                                    |                             |
| 供货类测变更 II章: 每次分配击除生产表 8 |                                                                                                    | 8日二年期的小規又通信日午的小規(<br>第15287年 11-04-990) | 注意 原始供给美加不允许变更)<br>用力:57% 化增加更完成 ( | annanaistean ann aus | 202698899 202698999                                                                                                    | + 約第一行 ② 最終法中<br>1989年20 時代 |
|                         |                                                                                                    |                                         |                                    |                      |                                                                                                    |                             |
|                         |                                                                                                    |                                         |                                    |                      |                                                                                                    |                             |
|                         |                                                                                                    |                                         |                                    |                      |                                                                                                    |                             |
|                         |                                                                                                    |                                         |                                    |                      |                                                                                                    |                             |
|                         |                                                                                                    |                                         |                                    |                      |                                                                                                    |                             |
|                         |                                                                                                    |                                         |                                    |                      |                                                                                                    |                             |
|                         |                                                                                                    |                                         |                                    |                      |                                                                                                    |                             |
|                         |                                                                                                    |                                         |                                    |                      |                                                                                                    |                             |
|                         |                                                                                                    |                                         |                                    |                      |                                                                                                    |                             |
|                         | 図608.0.01           6.9         E1556           (15.2.3)2.2         (13. 4.7.2.0.942-*、4)           (15.2.3)2.2         (13. 4.7.2.0.942-*、4)           (15.2.3)2.2         (13. 4.7.2.0.942-*、4)           (15.2.3)2.2         (13. 4.7.2.0.942-*、4)           (15.2.3)2.2         (13. 4.7.2.0.942-*、4)           (15.2.3)2.2         (13. 4.7.2.942-*、4)           (15.2.3)2.2         (13. 4.7.2.942-*、4)           (15.2.3)2.2         (13. 4.7.2.942-*、4)           (15.2.3)2.2         (13. 4.7.2.942-*、4)           (15.2.3)2.2         (13. 4.7.2.942-************************************ |                                         |                                    |                      | 89         E1550         88506         E1569         85506         E1569         85506         E1569         85506         85506         85506         85506         85506         85506         85506         85506         85506         85506         85506         85506         85506         85506         85506         85506         85506         85506         85506         85506         85506         85506         85506         85506         85506         85506         85506         85506         85506         85506         85506         85506         85506         85506         85506         85506         85506         85506         85506         85506         85506         85506         85506         85506         85506         85506         85506         85506         85506         85506         85506         85506         85506         85506         85506         85506         85506         85506         85506         85506         85506         85506         85506         85506         85506         85506         85506         85506         85506         85506         85506         85506         85506         85506         85506         85506         85506         85506         85506         85506         85 |                             |

图 24 供应商供货类别变更填写界面

#### 2.3.3.3.供应商供货类别变更——管理界面

同 2.1.3.3

#### 2.3.3.4. 供应商供货类别变更——审批界面

供应商发起变更流程后进行撤回操作或者发起变更流程,但流程被审核人员驳回到"供应商供 货类别变更"节点,通过菜单路径:供应商中心→供应商变更→供应商供货类别变更审批(图 23),点击待办标签,点击【审批】按钮,进入供应商供货类别变更填写界面(图 25),根据审 批意见修改后点击【提交】按钮,重新发起变更审批流程。已办标签的按钮操作逻辑同 2.1.3.3.

| SINOTRUK          | ▲ 首页 供应商供货类型变更审批 ×                                                                               | v   O Q 🤷 🤐 yrs130000 MBLEBADA 🕶 |                                                        |                                                  |  |  |  |
|-------------------|--------------------------------------------------------------------------------------------------|----------------------------------|--------------------------------------------------------|--------------------------------------------------|--|--|--|
| 重汽已采通             | <b>待办 (1)</b>                                                                                    |                                  |                                                        |                                                  |  |  |  |
| 供应商中心             | 供应應收入                                                                                            |                                  | 変更就态 (mái)3 V                                          | <b>奏術</b> 筆置                                     |  |  |  |
| 🚷 (原)产品释放         | - 供应用基本信息                                                                                        | 变更类型                             | 变更成态 发起人 ?                                             | CARDINA (3) MAT                                  |  |  |  |
| <b>&amp;</b> 产品释放 | (用約束定置)<br>・供給本定置任外別起 ・供給由防空軌器定置<br>● ・供給由防空軌器定置=#4                                              | 供貨幣別支更                           | 準編         資は供应商         :           共1条         10条/页 | 8225-01-25 10.23.23 <u>車都</u> 事戦<br>く 1 > 助任 1 页 |  |  |  |
| Ⅰ 招标中心            | <ul> <li>代后角基本体型交更新能</li> <li>代后角有关体型交更新能</li> <li>代后角有外角级交更管理</li> <li>代后角有外角级交更管理由核</li> </ul> |                                  |                                                        |                                                  |  |  |  |
| 合同中心              | (中國2時)评价                                                                                         |                                  |                                                        |                                                  |  |  |  |
| 중 采购协同            | · 使日等资质用应该接受评价 - 生产类用应该接受评价发起 - 生产类用应该接受评价单数                                                     |                                  |                                                        |                                                  |  |  |  |
| ♥ 质量中心            | <ul> <li>(利益動(株式)(4)(法)(4)(法)(4)(本)(4)(本)(4)(</li></ul>                                          |                                  |                                                        |                                                  |  |  |  |
| ◎ 系统管理            | 供应测投诉组织                                                                                          |                                  |                                                        |                                                  |  |  |  |
| 2 个人中心            | 。后位理查通知                                                                                          |                                  |                                                        |                                                  |  |  |  |
|                   | (月底高級(25)平位<br>・死亡を知る手に ・死亡を知る(予心を)(万全を)(<br>- 死亡を知る手に                                           |                                  |                                                        |                                                  |  |  |  |
|                   | 2.5 初胞菜 <b>中</b> 構式                                                                              |                                  |                                                        |                                                  |  |  |  |
|                   |                                                                                                  |                                  |                                                        |                                                  |  |  |  |
| E 152             |                                                                                                  |                                  |                                                        |                                                  |  |  |  |

图 25 供应商供货类别变更审批界面

#### 2.3.3.5. 供应商供货类别变更——流程结束

同 2.1.3.5

## 2.4. 供应商历史数据变更

#### 2.4.1. 功能简介

供应商变更基本信息中除【公司名称(中文)、公司名称(英文)、公司简称、法人类型、法定代 表人、注册资金(万元)、注册地址】的内容或变更联系人、变更银行账户信息,发起历史数据变更 审批流程。

#### 2.4.2. 使用人员

供应商(业务账号)

#### 2.4.3. 功能实现

#### 2.4.3.1. 菜单路径

供应商使用业务账号登录系统后,通过菜单路径:供应商中心→供应商变更→供应商历史数据 变更(图 26),点击【发起变更】按钮,进入供应商历史数据变更填写界面(图 27)。

| SINOTRUK  | ▲ 首页                                                                                                    |          | Ý               | 🛛 🕐 🔇 🤔 😩 i gistacene analonena 🔹 |
|-----------|----------------------------------------------------------------------------------------------------|----------|-----------------|-----------------------------------|
| 重汽已采通     | SEAC MAY SHORE MAY                                                                                                    | 22x3 000 | 0 <sup>12</sup> | 28 RE                             |
| 器 供应商中心   | 供应商准入                                                                                                    |          |                 | Room A                            |
| 🚷 (原)产品释放 | - 例如四篇本中如图                                                                                                    | TRUS     | 302A 3020160    | ien:                              |
| 🚴 产品释放    | (供給與変更     ・供給用防止時間を)     ・供給用防止時間を)     ・供給用防止時間を)                                                                                                    |          |                 |                                   |
| ■ 招标中心    |                                                                                                    | æ        |                 |                                   |
| 合同中心      | Claught (1)                                                                                                    |          |                 |                                   |
| 采购协同      | · SERVERARY · 17942000000000000000000000000000000000000                                                                                                    |          |                 |                                   |
| ♥ 质量中心    | <ul> <li>・ のにおいたからいないでいた。</li> <li>・ のにたちかいたいた</li> <li>・ のにたちかいたいた</li> <li>・ のにたちかいたいた</li> </ul>                                                                                                    |          |                 |                                   |
| ◎ 系统管理    | (funine logistic)                                                                                                    |          |                 |                                   |
| - 个人中心    | - 01:793 A.                                                                                                    |          |                 |                                   |
|           | (現成内核及び形的     ・     のなが成功での計     ・     のためののの計     ・     のためののの計     ・     のためののの計     ・     のためのの計     のための     のための     のたのの     のたのの     のたの     のたの |          |                 |                                   |
|           | 23 切除菜单样式                                                                                                    |          |                 |                                   |
|           |                                                                                                    |          |                 |                                   |
|           |                                                                                                    |          |                 |                                   |
|           |                                                                                                    |          |                 |                                   |
|           |                                                                                                    |          |                 |                                   |
|           |                                                                                                    |          |                 |                                   |
| 巨 折叠      |                                                                                                    |          |                 |                                   |

图 26 供应商历史数据变更的菜单路径

#### 2.4.3.2. 供应商历史数据变更——信息填写界面

- ① 填写内容校验规则与 1.2.3.3 一致,请注意填写内容规范。
- ② 社会统一信用代码不可更改, 仅支持天眼查按钮读取信息。如需变更, 请发起基本信息变更, 按 2.1 操作。
- ③ 公司名称(中文)、公司名称(英文)、公司简称、法人类型、法定代表人、注册资金(万元)、注册 地址,如需更改请发起基本信息变更,按 2.1 操作。
- ④ 点击【提交】按钮,发起历史数据变更流程。
- ⑤ 如果提示"系统正在维护",请在基本信息界面查看配套能力里供货类别是否为请选择或空白,如果是空白请先发起供货类别变更,按 2.3 内容操作;如果是请选择,请让对接的业务人员联系信息化系统运维人员删除请选择这一行再发起供货类别变更。

| <b>供应用限性</b> :                               | <b>田田中位</b> :                                                                                                    | mAReno:                               |                         |  |
|----------------------------------------------|----------------------------------------------------------------------------------------------------|---------------------------------------|-------------------------|--|
| 2/*                                          | <b>新加</b> 单位                                                                                                    | \$295                                 |                         |  |
| 1 基本信息                                       |                                                                                                    |                                       |                         |  |
| HOLE-MINTE                                   |                                                                                                    |                                       |                         |  |
| 请先点主天政会会运动的政治会业信息                            |                                                                                                    |                                       |                         |  |
|                                              | 0 天服 <del>8</del>                                                                                                    | E                                     |                         |  |
| * 法由代表人负责人身份证件类型:                            | 法由代表人类责人身份证件号:                                                                                                    | * 1240x01080                          | 国家地地区:                  |  |
|                                              |                                                                                                    |                                       | ×                       |  |
| (清音)                                         | 注册地址:                                                                                                    | 注册喷曲份:                                | 11.98%(45年):            |  |
|                                              |                                                                                                    | 19 <b>11</b>                          |                         |  |
| 100002.0                                     | * #T294821                                                                                                    | AT R.                                 | C BBD T SH              |  |
|                                              |                                                                                                    | 10 (D 14)                             | 10002-51" 2010/07/10/03 |  |
| · COMPANY                                    | + (-)70atas-                                                                                                    |                                       | * 10 00.00 0 COA.       |  |
| States - Company                             | a second second se | _mh                                   | CERTIFICATION.          |  |
|                                              |                                                                                                    |                                       |                         |  |
| 2/222:                                       |                                                                                                    |                                       |                         |  |
|                                              |                                                                                                    |                                       |                         |  |
| SORDER:                                      |                                                                                                    |                                       |                         |  |
| 制输入公司国合                                      |                                                                                                    |                                       | A                       |  |
| 网络尼尔西南哥(金生产制品属):                             | 的后语目名和(非生产用心理):                                                                                                    | 你征服给名:                                | colambesi:              |  |
| MML 7, 1994 (1997) (1997) (1997) (1997)      | 1000-ADMINETER/04/19-10-100/000                                                                                                    | WMA.A.DISTRIETS                       | 10102-A,1012109-034     |  |
| (71(2)(4)(3))                                | 合资国际:                                                                                                    | 经营业合:                                 | 法应代表人联系方式               |  |
| (Tand 1)                                     | V INLAMENT                                                                                                    | INNA ISTRUCT                          | and Asterior All Annot  |  |
| 天瞬即分:                                        | <b>二田田本</b> :                                                                                                    | * 厚而独立法人:                             | · 证件类型:                 |  |
| <b>第66人式的行会</b>                              | <b>WWALLER</b> 年                                                                                                    | · ·                                   | 11111 V                 |  |
| 1200200000                                   | - 000HR                                                                                                    | Take one                              | * #\$50081.4 :          |  |
|                                              | · · · · · · · · · · · · · · · · · · ·                                                                                                    | 1858 V                                |                         |  |
| a contract of the second                     |                                                                                                    | and and a stranger.                   |                         |  |
| APPORTATION AND A                            | anter v                                                                                                    | 1000 A 2500 A 1000 Test               |                         |  |
|                                              |                                                                                                    |                                       |                         |  |
| 80%                                          | HISEEM                                                                                                    | 经收金额                                  |                         |  |
|                                              |                                                                                                    |                                       |                         |  |
| 1 证件信息                                       |                                                                                                    |                                       |                         |  |
| UT412588 BRICING                             | 443387736                                                                                                    | 40004 2414                            | 1911                    |  |
| 0.000                                        |                                                                                                    |                                       | Blance                  |  |
| 201014                                       |                                                                                                    |                                       | A CONTRACT              |  |
| 教业快乐                                         |                                                                                                    |                                       | 服除化文件                   |  |
|                                              |                                                                                                    |                                       |                         |  |
| 资质信息                                         |                                                                                                    |                                       |                         |  |
|                                              |                                                                                                    |                                       | + 858-67 🗇 809-844      |  |
| 12 11 10 13                                  | 000000 P12000785                                                                                                    | 430004# \$111th                       | sin:                    |  |
| v                                            |                                                                                                    | Sector Street Street                  | BUR 8082/5              |  |
|                                              | 1000 C                                                                                                    |                                       |                         |  |
| 信息化系统                                        |                                                                                                    |                                       |                         |  |
|                                              |                                                                                                    |                                       | + 1010-17 8 日秋日中        |  |
| 200 (100-100-100-100-100-100-100-100-100-100 | 00-5452b 5452b                                                                                                    | Shot Bostin                           | RE 0800 100             |  |
|                                              |                                                                                                    |                                       |                         |  |
| - ·                                          |                                                                                                    |                                       | 807                     |  |
| 1 联系人                                        |                                                                                                    |                                       |                         |  |
|                                              |                                                                                                    |                                       | + 85-67 ② 新秋田中          |  |
| APR 225. 461                                 | ER Print                                                                                                    | st-7a8t state i a                     |                         |  |
| 1 1 1 1 1 1 1 1 1 1 1 1 1 1 1 1 1 1 1        | 407 808454                                                                                                    | -67 WTY INDUITY                       |                         |  |
|                                              |                                                                                                    |                                       |                         |  |
| 1.000700-0                                   |                                                                                                    |                                       |                         |  |
| 1 107:2067-1                                 |                                                                                                    |                                       |                         |  |
|                                              |                                                                                                    |                                       | + 和二-17 日 日時13中         |  |
|                                              |                                                                                                    |                                       |                         |  |
| \$9 \$66\$P\$2 \$                            | 防代的 雪行名称                                                                                                    | · · · · · · · · · · · · · · · · · · · | 整户特权人 开户1               |  |
| 89 908049 6                                  | 15代码 · · · · · · · · · · · · · · · · · · ·                                                                                                    |                                       | BONNUL THOU             |  |

图 27 供应商历史数据变更填写界面

#### 2.4.3.3. 供应商历史数据变更——管理界面

a. 变更状态为待审核/结束(图 28):

仅有查看按钮。

| ▲ 首页 | 供应商历史数据变更 ×    |          |          |     |              |         | *   @ Q 🖉           | gys130909 2864 | ulensia 🔹 |
|------|----------------|----------|----------|-----|--------------|---------|---------------------|----------------|-----------|
| Ż    | 更单母 1898人      | 供放弃编号 新生 |          | 变更状 | <b>志</b> 前四洋 | 65 Y 10 |                     | <b>8</b> 10    | an i      |
| 共成到  | 个结果            |          |          |     |              |         |                     | 30E            | 波更        |
| 序号   | 变更单号           | 供应商编号    | 公司名称(中文) |     | 变更状态         | 发起人     | 发起时间                |                | 操作        |
| 1    | CB202501240001 | 130909   | 测试供应商    |     | 采购工程师审核      | 测试供应商   | 2025-01-24 11:28:07 |                | 查看        |

图 28 供应商历史数据变更——变更状态非草稿界面

- b. 变更流程发起后进行撤回操作/变更流程已发起,但流程被审核人员驳回到"供应商历史数据 变更"节点(变更状态为"草稿/驳回")(图 29):
- ① 查看按钮:查询填写信息、审批日志及审批流程。
- ② 删除按钮:
- ▶ 点击【删除】按钮,删除注册信息填写内容。
- ▶ 请注意,数据删除后无法恢复,请确认无误后再进行删除操作。
- ③ 此界面无编辑按钮,供应商重新提交需在审批界面操作。

| ● 首页  | 供应商历史数据变更 ×       |          |          |          |          |          | *   @ Q 🖉           | 😫 🗄 gys 130909   第6社供成网 🔹 |
|-------|-------------------|----------|----------|----------|----------|----------|---------------------|---------------------------|
| ġ.    | <b>王仲与</b> [月16]入 | 供应液喘号 外来 | N.       | 02120009 | eeks Mar | 25.21.02 |                     |                           |
| 共找到 1 | 个结果               |          |          |          |          |          |                     | 发起变更                      |
| 序号    | 变更单号              | 供应商编号    | 公司名称(中文) |          | 变更状态     | 发起人      | 发起时间                | 服作                        |
| 1     | CB202501240001    | 130909   | 测试机应向    |          | 版回       | 测试供应商    | 2025-01-24 11:28:07 | 查看 影除                     |

图 29 供应商历史数据变更——变更状态为草稿/驳回界面

#### 2.4.3.4. 供应商历史数据变更——审批界面

#### a. 供应商发起变更流程后,采购工程师未审核时:

通过菜单路径:供应商中心→供应商变更→供应商历史数据变更审批,点击已办标签(图 30),点击【撤回】按钮,弹出提示"撤回成功",流程节点回到"供应商历史数据变更",审核 状态回到"草稿",再次提交需在**审批界面**操作。待办标签仅有查看按钮。

| SINOTRUK  | ▲ 首页 供应商历史数据变更审核 ×                                                                                                    | *   @ Q . | * 🛛 🔿 🗘 🤷 🤮 i gys130000 🛲 diadaulari 🗸   |         |  |
|-----------|----------------------------------------------------------------------------------------------------|-----------|------------------------------------------|---------|--|
| 重汽已采通     | 待办 (0) ② 日办 (1)                                                                                                    |           |                                          |         |  |
| 供应商中心     | 供应即准入                                                                                                    | 交更状态 的选择  |                                          | 奏询 重置   |  |
| 🚷 (原)产品释放 | - 供收消器不信息                                                                                                    | 变更就态      | 发起人 发起时间                                 | 1911    |  |
| 8 产品释放    |                                                                                                    | 采购工程時审核   | 潮試供放商 2025-01-24 11:28:07<br>共1条 10条/页 ~ | 3 重都 前回 |  |
| 1 招标中心    |                                                                                                    |           |                                          |         |  |
| 合同中心      | (中国2069年6)                                                                                                    |           |                                          |         |  |
| ♥ 采购协同    | <ul> <li>第日物质类积虚肉体效汗的</li> <li>生产类积虚肉体效汗的</li> <li>生产类积虚肉体效汗的率低</li> </ul>                                                                                                    |           |                                          |         |  |
| ♥ 质量中心    | <ul> <li>- 回口物理的中心口的电视的下心中的:</li></ul>                                                                                                    |           |                                          |         |  |
| ◎ 系统管理    | 供应确投诉建议                                                                                                    |           |                                          |         |  |
| 合人中心      | <ul> <li>- 回应理直通年.</li> </ul>                                                                                                    |           |                                          |         |  |
| 2413      | (代血病制化的)<br>- 研究自動型用用的<br>- 研究自動型用用的<br>- 研究自動型用用的<br>- 研究自動型用用<br>- 研究自動型用<br>- 研究自動型用<br>- 研究自動<br>- 研究自動型用<br>- 研究自動<br>- 研究<br>- 研究自動<br>- 研究<br>- 研究 |           |                                          |         |  |
|           | 23 切换菜种样式                                                                                                    |           |                                          |         |  |
|           |                                                                                                    |           |                                          |         |  |
|           |                                                                                                    |           |                                          |         |  |
| Ξ 折盤      |                                                                                                    |           |                                          |         |  |

图 30 供应商历史数据变更审批——已办界面

## b. 供应商发起变更流程后进行撤回操作或者发起变更流程,但流程被审核人员驳回到"供应商历 史数据变更"节点:

通过菜单路径:供应商中心→供应商变更→供应商历史数据变更审批,点击待办标签(图 31),点击【审批】按钮,进入供应商历史数据变更填写界面(图 27),根据审批意见修改后点 击【提交】按钮,重新发起变更审批流程。

| INOTRUK   | ▲ 首页 供应商历史政强变更审核 ×                                                                                                    |          | v 🛛 🕐 🥝 🖉 🤮 i gyvs 1300000 - 🗰 Bakter bill m |                                          |  |  |  |  |
|-----------|----------------------------------------------------------------------------------------------------|----------|----------------------------------------------|------------------------------------------|--|--|--|--|
| 重汽已采通     | ②<br>日办 (1)<br>日办 (1)                                                                                                    |          |                                              |                                          |  |  |  |  |
|           | 供应應准入                                                                                                    | 変更状态 的选择 | ~                                            | <b>奈府</b> 重置                             |  |  |  |  |
| 🚷 (原)产品释放 | - 供应向基本供用                                                                                                    | 变更成态     | 发起人 发起时间                                     | 3 - Hitt                                 |  |  |  |  |
| 🔒 产品释放    | (供放用空間)         ①           ・供放用空間(代列2)20         ・供放用空間(現在)(完約)200(第一時)                                                                                                    | 800 B    | 激试供应商 2025 01-24 11.2<br>共1条 10版/页 ~         | 8.07 <u>重要</u> 审批<br>< <u>1</u> > 前往 1 页 |  |  |  |  |
| 2 招标中心    | <ul> <li>·何应有基本信息支票单批</li> <li>·何应有利益支票管理</li> <li>·何应有利为制度支管管理</li> <li>·何应有利为制度支管管理</li> </ul>                                                                                                    |          |                                              |                                          |  |  |  |  |
| 合同中心      | 供应购评价                                                                                                    |          |                                              |                                          |  |  |  |  |
| ▶ 采购协同    | - 期日物資費用度資源及行か     - 生产学費用度資源及行約支起     - 生产学費用度資源及行約支起     - 生产学費用度資源及行約支起     - 生产学費用度資源及行約支起     - 生产学費用度資源及行約支起     - 生产学費用度資源及行約支起     - 生产学費用度資源及行約支起     - 生产学費用度資源及行約支起     - 生产学費用度資源及行約支起     - 生产学費用度資源及行約支起     - 生产学費用度資源及行約支起     - 生产学費用度資源及行約支起     - 生产学費用度資源及行約支     - 生产学費用度資源及行約支     - 生产学費用度資源及行約支     - 生产学費用度資源及行約支     - 生产学費用度資源及行約支     - 生产学費用度資源及行約支     - 生产学費用度資源及行約支     - 生产学費用度資源及行約支     - 生产学費用度資源及行約支     - 生产学費用度資源及行約支     - 生产学費用度資源及行約支     - 生产学費用度資源及行約支     - 生产学費用度資源及行約支     - 生产学用度資源及行約支     - 生产学費用度資源及行約支     - 生产学費用度資源及行約支     - 生产学費用度資源及行約支     - 生产学費用度資源及行約支     - 生产学費用度資源及行約支     - 生产学費用度資源及行約支     - 生产学費用度資源及行約支     - 生产学費用度資源及行約支     - 生产学 |          |                                              |                                          |  |  |  |  |
| ◎ 质量中心    | + 例应角质或评价资助(明应角旗)                                                                                                    |          |                                              |                                          |  |  |  |  |
| ◎ 系统管理    | 件成時很可能议                                                                                                    |          |                                              |                                          |  |  |  |  |
| - 个人中心    |                                                                                                    |          |                                              |                                          |  |  |  |  |
|           | <ul> <li>- 供应考虑改善能</li> <li>- 供应考虑改评价查询(供应常确)</li> </ul>                                                                                                    |          |                                              |                                          |  |  |  |  |
|           | €2 切换菜 <b>单</b> 样式                                                                                                    |          |                                              |                                          |  |  |  |  |
|           |                                                                                                    |          |                                              |                                          |  |  |  |  |
|           |                                                                                                    |          |                                              |                                          |  |  |  |  |
|           |                                                                                                    |          |                                              |                                          |  |  |  |  |

图 31 供应商历史数据变更审批——待办界面

#### c. 供应商发起变更流程后,采购工程师已审核通过但流程还未结束/流程全部审核结束

待办标签仅有查看按钮,已办标签有查看和撤回按钮。点击【撤回】按钮,弹出提示"下一环 节已处理,无法收回",流程无法撤回,请等待流程后续审批人员审批。若流程全部审核结束,则 无法对流程进行任何操作,仅可查看,点击【撤回】按钮,弹出提示"没有找到流程或流程已经结 束"。

#### 2.4.3.5. 供应商历史数据变更——流程结束

同 2.1.3.5

## 2.5. 供应商财务数据变更

#### 2.5.1. 功能简介

供应商变更经营概况【例如,非生产类供应商应标时提示补充财务信息/供应商仅补充近三年 财务指标情况】,发起财务数据变更审批流程。

#### 2.5.2. 使用人员

供应商(业务账号)

#### 2.5.3. 功能实现

#### 2.5.3.1. 菜单路径

供应商使用业务账号登录系统后,通过菜单路径:供应商中心→供应商变更→供应商财务数据

变更管理(图 32),点击【发起变更】按钮,进入供应商财务数据变更填写界面(图 33)。

| SINOTRUK  | ▲ 員页<br>供示與時代表目表更習慣 ×                                                                                                    | v 🕴 🕜 🔇 🧬 🤮 j grs130909 Middlegt 🔹 |                      |                   |
|-----------|----------------------------------------------------------------------------------------------------|------------------------------------|----------------------|-------------------|
| 重汽已采通     | 北武列の小仏集                                                                                                    |                                    |                      | madare            |
| 3 供应商中心   | 供应商准入                                                                                                    | 16份 16市                            | asau 1944 asaan 1944 | 24/25 单性的经外来日期 操作 |
| 🚷 (原)产品释放 | - 0%275基十四月                                                                                                    |                                    |                      |                   |
| ♣ 产品释放    | 伊加爾克里<br>•阿加爾克里任男別記 • 阿加爾历史想要克里 • 阿加爾历史想要克里 • 阿加爾历史制要克里加爾                                                                                                    | æ                                  |                      |                   |
| 招标中心      | ・の広気は不必要と声音的     ・の広気に見る気気的     ・の広気に見る気気的     ・の広気に見る気気的     ・の     ・の      ・の      ・の |                                    |                      |                   |
| 合同中心      | 00.009763                                                                                                    |                                    |                      |                   |
| 중 采购协同    | - 201300-20140001761 - 12706762/2000761342 - 12706762/2000761488                                                                                                    |                                    |                      |                   |
| ♥ 质量中心    | <ul> <li>・ のはかたがきりした方を含めていていたは、</li> <li>・ のはかたまたのである。</li> <li>・ のはかたまたのである。</li> <li>・ のはかたまたのである。</li> </ul>                                                                                                    |                                    |                      |                   |
| ◎ 系统管理    | (funition (12 a) all this 2                                                                                                    |                                    |                      |                   |
| 🔒 个人中心    | . 00172.84                                                                                                    |                                    |                      |                   |
|           | Спансколно<br>- марларских - марларских-села (марлана)<br>23. Юрединика:                                                                                                    |                                    |                      |                   |
|           |                                                                                                    |                                    |                      |                   |
| 亚 折叠      |                                                                                                    |                                    |                      |                   |

图 32 供应商财务数据变更的菜单路径

#### 2.5.3.2. 供应商财务数据变更——信息填写界面

- 原则上要求供应商必须填写近三年财务指标情况(最近一年的财务指标情况所有列为必填项, 前两年及前三年如果无法提供可不填写。如果填写数据,则该行所有列都需要填写),同时选择【是否上市公司】,【是否提供】(是否提供财务数据),默认要求选择【能提供】,如果特殊情况无法提供,请先与对接的采购工程师沟通后再选择【不能提供】。
- 请注意,近三年财务指标情况单位为万元,除对外担保金额、长期借款、短期借款可以填写为
   0 外,其他列的金额不能填 0。
- ▶ 营运资金、留存收益、息税前利润根据填写金额自动计算,不可编辑。
- ② 点击【提交】按钮,发起财务数据变更流程。
- 如果提示"系统正在维护",请在基本信息界面查看配套能力里供货类别是否为请选择或空白, 如果是空白请先发起供货类别变更,按 2.3 内容操作;如果是请选择,请让对接的业务人员联 系信息化系统运维人员删除请选择这一行再发起供货类别变更。

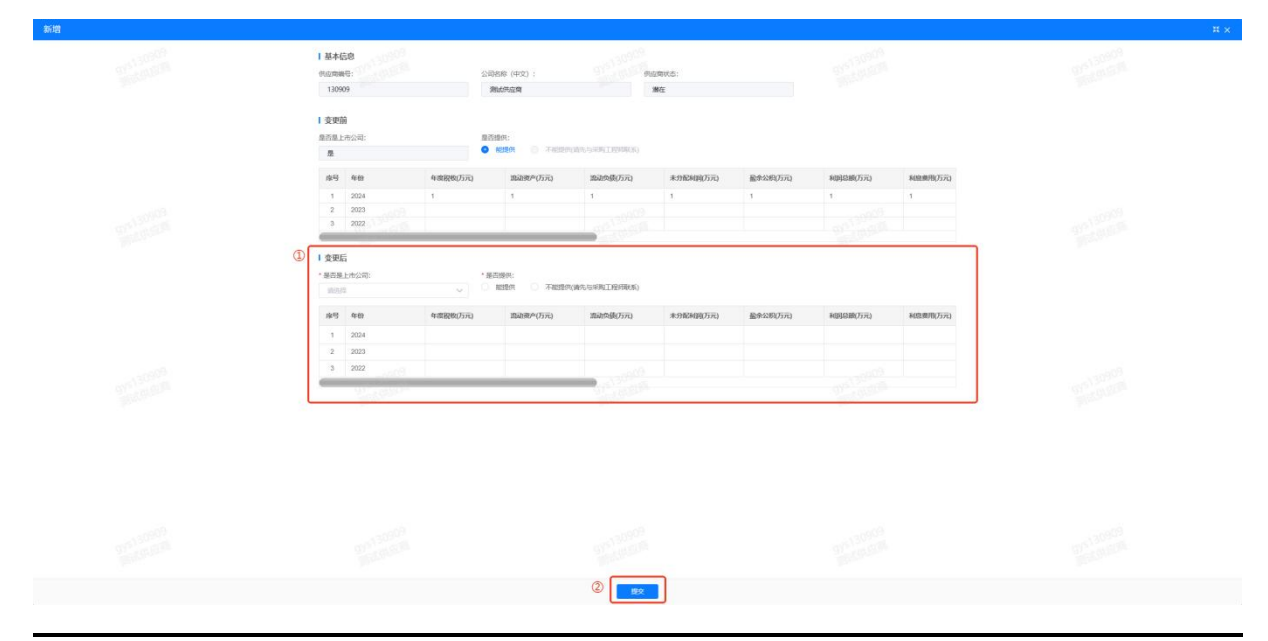

第27页/共33页

| 图 33 | 供应商财务数据变更填写界面 |
|------|---------------|
|------|---------------|

#### 2.5.3.3. 供应商财务数据变更——管理界面

a. 变更状态为待审核/结束(图 34):

仅有查看按钮。

| ▲ 首页  | 供应商财务数据变量      | 2管理 ×  |                        |             |             |             |       |                                                                                                    |                   |      | ۷        | ା ଡ ଦ 🖉 😩      | gys130909 2806899293 •  |
|-------|----------------|--------|------------------------|-------------|-------------|-------------|-------|----------------------------------------------------------------------------------------------------|-------------------|------|----------|----------------|-------------------------|
| 共振到 1 | 个结果            |        |                        |             |             |             |       |                                                                                                    |                   |      |          |                | 分起改更                    |
| 唿号    | 2289           | 供应高级号  | 公司名称 (中文)              | 这人类型        | 1924        | 869         | NDES  | 机动用状态                                                                                                    | maann             | 生产地址 | 48226202 | 审批的控结束日期       | 题作                      |
| 1     | CWBG2025010028 | 130909 | 3862093209             | 国有企业        | 中国          | 山西朝         | 大同市   | 测在                                                                                                    | 3.7 <sup>56</sup> |      | 采购工程時审核  |                | 查查                      |
|       |                |        | 图 34 任                 | 共应商历        | <b>〕</b> 史数 | 据变到         | 更——   | -变更状                                                                                                    | 态为待               | 审核/结 | 束界面      |                |                         |
| b.    | 变更测            | 充程发表   | 包后进行推                  | 被回操作        | ፤/变更        | 「流程         | 已发    | 起,但江                                                                                                    | 流程被审              | ₮核人员 | 员驳回到     | "供应商           | 财务数据                    |
|       | 更新"            | 节点     | (变更状态                  | 为"供         | 应商          | 是交"         | ) (   | 图 35)                                                                                                    | :                 |      |          |                |                         |
| 1     | 查看挂            | 安钮: 3  | 查询填写信                  | 恴、审         | 批日志         | 志及审         | F批流   | 程。                                                                                                    |                   |      |          |                |                         |
| 2     | 删除挡            | 安钮:    |                        |             |             |             |       |                                                                                                    |                   |      |          |                |                         |
| ⊳     | 点击             | 【删除】   | 按钮,册                   | 除注册         | 信息均         | 真写内         | 习容。   |                                                                                                    |                   |      |          |                |                         |
| ≻     | 请注意            | 意,数排   | 居删除后无                  | 法恢复         | ,请硕         | 角认无         | 三误后   | 再进行                                                                                                    | 删除操作              | Ĕ.   |          |                |                         |
| 3     | 此界面            | 面无编辑   | <b>貴按钮,</b> 伊          | 应商重         | 新提る         | を需在         | E审批   | 界面操                                                                                                    | 作。                |      |          |                |                         |
| ▲ 首页  | 供应商财务数据变量      | E管理 ×  |                        |             |             |             |       |                                                                                                    |                   |      | ۷        | ା ଡ ବ 🖉 🤮      | gys130909 (#06806)(#) + |
| PERFE | 个结果            |        |                        |             |             |             |       |                                                                                                    |                   |      |          |                | 32824.M                 |
| 座号    | 立更偏号           | 机态高级号  | 公司名称 (中文)              | 法人类型        | (R) Sr      | 消伤          | 城市    | 机应用状态                                                                                                    | 用应用用性             | 生产地址 | 审批政程状态   | \$11226243.4EM | 19ft                    |
|       | CWBG2025010028 | 130909 | History and the second | TRIME Could | 444720      | ALC ADDRESS | 1.000 | and the second second se | abiate            |      |          |                |                         |

#### 2.5.3.4. 供应商财务数据变更——审批界面

#### a. 供应商发起变更流程后,采购工程师未审核时:

通过菜单路径:供应商中心→供应商变更→供应商财务数据变更管理审核,点击已办标签(图 36),点击【撤回】按钮,弹出提示"撤回成功",流程节点回到"供应商历史数据变更",审核 状态回到"草稿",再次提交需在**待办界面**操作(图 37)。待办标签仅有查看按钮。

| SINOTRUK  | ● 用页 但如何和时关注意变更指示的技 × ② Q 🔮 (a)100000 期点和400 · · · · · · · · · · · · · · · · · ·                                                                                                    |                        |       |         |            |      |         |         |            |  |  |
|-----------|----------------------------------------------------------------------------------------------------|------------------------|-------|---------|------------|------|---------|---------|------------|--|--|
| 重汽已采通     | 荷 <b>办 (1)</b> 已办 (1)                                                                                                    |                        |       |         |            |      |         |         |            |  |  |
| 器 供应商中心   | (成務准入 ②                                                                                                    |                        | 公司    | 5修 (中文) | me).       |      |         |         | 合日 聖田 福井~  |  |  |
| 🚷 (原)产品释放 | - 例如29期半年四日                                                                                                    | 1599                   | 165 ( | 地南秋古    | 0604611    | 生产增量 | ANDERE  | 家能設施水田相 | 120        |  |  |
| 於 产品释放    | 但成務支更                                                                                                    | du <del>zten</del> i - | 大同市   | 著在      | 1 <b>7</b> |      | 供应障理交   |         | 3          |  |  |
| 图标中心      | - 回应用处理形式为发出     - 可以因为少是发展改变     - 可以因为少是发展改变 |                        |       |         |            |      | 14 T 32 | 2280/34 | / BRE I SA |  |  |
| 合同中心      | ())(())(())(())(())(())(())(())(())(()                                                                                                    |                        |       |         |            |      |         |         |            |  |  |
| ○ 采购协同    | • 08138859945027000007701 • 52*9455290000771/0682 • 52*945529000007701485                                                                                                    |                        |       |         |            |      |         |         |            |  |  |
| ♥ 质量中心    | <ul> <li>- 第日日時間時代の定常地域でやら中止</li> <li>- 60回ア常規の方法で満<br/>・作品に定義の方法で満分の行いた時期</li> </ul>                                                                                                    |                        |       |         |            |      |         |         |            |  |  |
| ◎ 系统管理    | (Turken12)658002                                                                                                    |                        |       |         |            |      |         |         |            |  |  |
| 个人中心      | <ul> <li>- 10日理直萬年</li> </ul>                                                                                                    |                        |       |         |            |      |         |         |            |  |  |
|           | (155)時代2019)<br>・中国市地域水市的<br>その日本地域水市の中の市場(195)町前4)<br>名 初身実単株式                                                                                                    |                        |       |         |            |      |         |         |            |  |  |
|           |                                                                                                    |                        |       |         |            |      |         |         |            |  |  |
| 五 折曲      |                                                                                                    |                        |       |         |            |      |         |         |            |  |  |

图 36 供应商财务数据变更管理审核——已办界面

b. 供应商发起变更流程后进行撤回操作或者发起变更流程,但流程被审核人员驳回到"供应商财

#### 务数据更新"节点:

通过菜单路径:供应商中心→供应商变更→供应商财务数据变更管理审核,点击待办标签(图 37),点击【审批】按钮,进入供应商财务数据变更填写界面(图 33),根据审批意见修改后点 击【提交】按钮,重新发起变更审批流程。

| SINOTRUK  | ● 首页 但成高程序数据全更管理审核 ×                                                                                                    |        | v 🛛 🔿 🗘 🖉 🤮 i gestaddod maaddalada v |           |                   |                      |                |             |           |  |
|-----------|----------------------------------------------------------------------------------------------------|--------|--------------------------------------|-----------|-------------------|----------------------|----------------|-------------|-----------|--|
| 重汽已采通     | 待办 (0) ② 已办 (1)                                                                                                    |        |                                      |           |                   |                      |                |             |           |  |
| 3 供应商中心   | 供应向准入                                                                                                    |        |                                      | 公司名称 (中文) | ime).             |                      |                | 金田 単元 単元 単子 |           |  |
| 🚷 (原)产品释放 | - 例此的基本或目                                                                                                    | 1509   | 165                                  | 色态高校力     | 6444611           | 40 <sup>44</sup> 894 | ARESPECT       | WEDDENARDIN | 1911      |  |
| ♣ 产品释放    | 但政府交更                                                                                                    | LITTON | 大同市                                  | 滞在        | \$2 <sup>pe</sup> |                      | 采购工程用审核<br>サ・A | 107.05      | 3         |  |
| 招标中心      | - 時間電源時期23      - 時間間電源電源     - 時間間電源電源     - 市面電源電源電源     - 市面電用電源電源     - 市面電用電源電源     - 市面電用電源電源     - 市面電用電源電源     - 市面電用電源     - 市面電用電源     - 市面電用電源     - 市面電用電源     - 市面電用電源     - 市面電用電源     - 市面電用電源     - 市面電用電源     - 市面電用電源     - 市面電用電源     - 市面電用電源     - 市面電用電源     - 市面電用電源     - 市面電用電源     - 市面電用電源     - 市面電用電源     - 市面電用電源     - 市面電用電     - 市面電用電     - 市面電用電     - 市面電用電     - 市面電用電     - 市面電用電     - 市面電用電     - 市面電用電     - 市面電用電     - 市面電用電     - 市面電用電     - 市面電用電     - 市面電用電     - 市面電用電     - 市面電用電     - 市面電用電     - 市面電用電     - 市面電用電     - 市面電用電     - 市面電用電     - 市面電用電     - 市面電用電     - 市面電用電     - 市面電     - 市面電     - 市面電用電     - 市面電用電     - 市面電用電     - 市面電用電     - 市面電用電     - 市面電用電     - 市面電用電     - 市面電用電     - 市面電用電     - 市面電用電     - 市面電用電     - 市面電     - 市     - 市    - 市    - 市    - 市    - 市    - 市    - 市    - 市    - 市    - 市    -     - 市    -     -     -     -     -     -     -     -     -     -     -     -     -     -     -     -     -     -     -     -     -     -     -     -     -     -    -    -    -    -    -    -    -    -    -    -    -    -                                                                                                    |        |                                      |           |                   |                      | 20130          | 109030      | A BHT T M |  |
| 合同中心      | (ENRATE)                                                                                                    |        |                                      |           |                   |                      |                |             |           |  |
| 采购协同      | <ul> <li>・第日期時期中央関連第3日午台</li> <li>・生产時代に登録803年台</li> <li>・生产時代に登録803年台</li> </ul>                                                                                                    |        |                                      |           |                   |                      |                |             |           |  |
| ♥ 质量中心    | <ul> <li>(出行法的保険公式、以当時時(出行法)(開始)</li> <li>* 10111120000460001440.04101</li> <li>* 0010000460001440.04101</li> <li>* 001004600012</li> </ul>                                                                                                    |        |                                      |           |                   |                      |                |             |           |  |
| ◎ 系統管理    | 的成果的新闻                                                                                                    |        |                                      |           |                   |                      |                |             |           |  |
| 个人中心      | < (2013)建筑建築()                                                                                                    |        |                                      |           |                   |                      |                |             |           |  |
|           | оналоная<br>оналоная - нарадаление<br>саманая<br>С 30 - нарадаление<br>саманая<br>С 30 - нарадаление<br>саманая<br>С 30 - нарадаление<br>саманая<br>С 30 - нарадаление<br>саманая<br>С 30 - нарадаление<br>саманая<br>С 30 - нарадаление<br>самана<br>С 30 - нарадаление<br>самана<br>самана<br>самана<br>са<br>с<br>с<br>с<br>с<br>с<br>с<br>с<br>с<br>с<br>с<br>с<br>с<br>с<br>с<br>с<br>с<br>с |        |                                      |           |                   |                      |                |             |           |  |
|           |                                                                                                    |        |                                      |           |                   |                      |                |             |           |  |
| ⊒ 折叠      |                                                                                                    |        |                                      |           |                   |                      |                |             |           |  |

图 37 供应商财务数据变更管理审核——待办界面

## c. 供应商发起变更流程后,采购工程师已审核通过但流程还未结束/流程全部审核结束

待办标签仅有查看按钮,已办标签有查看和撤回按钮。点击【撤回】按钮,弹出提示"下一环 节已处理,无法收回",流程无法撤回,请等待流程后续审批人员审批。若流程全部审核结束,则 无法对流程进行任何操作,仅可查看,点击【撤回】按钮,弹出提示"没有找到流程或流程已经结 束"。

## 2.5.3.5. 供应商财务数据变更——流程结束

同 2.1.3.5

# 3. 供应商基本信息

## 3.1. 供应商基本信息

#### 3.1.1. 功能简介

供应商查看注册信息。

#### 3.1.2. 使用人员

供应商(业务账号)

#### 3.1.3. 功能实现

#### 3.1.3.1. 菜单路径

供应商使用业务账号登录系统后,通过菜单路径:供应商中心→供应商准入→供应商基本信息 (图 38),点击【查看】按钮,进入供应商基本信息查看界面(图 39)。

| SINOTRUK  | ● 首页 - 假成商版本信息 ×                                                                                                    |            |            |      |              |      |         |          |         | 000            | e 19/5130909        | Middebin + |
|-----------|----------------------------------------------------------------------------------------------------|------------|------------|------|--------------|------|---------|----------|---------|----------------|---------------------|------------|
| 重汽已采通     | INTER MAANAAN SICIRAANAY ISANYO SICIRAANA SICIRAANAANAANA                                                                                                    | 公司mtoElmi  | BING-BIRES | ins. | 12.0048-0449 | 供资类型 | 2/*#4CS | \$1.4%05 | 由旧物资实状态 | 注意中國人          | 2.Mehilim           | Mitt:      |
| 谷 供应商中心   | 供应用准入                                                                                                    | 2014-05-12 | 中国         | 中交   | 059          | 配合产品 | 間在.     |          |         | <b>第62002時</b> | 2025-01-20 10:11:45 | 20         |
| ♣ (原)产品释放 | <ul> <li>- 伊拉南語半四四.</li> </ul>                                                                                                    |            |            |      |              |      |         |          | 共1条     | 1臺/页           | 1 > #881            | 1 页        |
| ♣ 产品釋放    | (現成內支更<br>・供成而必要任用力量 ・供成而历史数据改要 ・供成而历史数据改算由和                                                                                                    |            |            |      |              |      |         |          |         |                |                     |            |
| · 招标中心    | ・の広気量本後後支置条約     ・の広気工程支置条約     ・の広気でが外型支置条約     ・の広気が分析的変更管理     ・の広気が分析的変更管理     ・の広気が分析的変更管理                                                                                                    |            |            |      |              |      |         |          |         |                |                     |            |
| 合同中心      | (Using-Ha)                                                                                                    |            |            |      |              |      |         |          |         |                |                     |            |
| ◇ 采购协同    | ・ 新日期時期時代以降時時に、     ・ 生た 時代に以降時時に、     ・ 生た 時代に以降時時に、     ・ 生た 時代に、     ・ 生た 時代に、     ・ 生 時代に、     ・ 生た 時代に、     ・ 生た 時代 |            |            |      |              |      |         |          |         |                |                     |            |
| ♥ 质量中心    | <ul> <li>         ·          ·          ·</li></ul>                                                                                                    |            |            |      |              |      |         |          |         |                |                     |            |
| ◎ 系统管理    | 代版两段新建议                                                                                                    |            |            |      |              |      |         |          |         |                |                     |            |
| 个人中心      | - COLUMN - COLUMN                                                                                                    |            |            |      |              |      |         |          |         |                |                     |            |
|           | 10月19日404001101     ・     ・     の公司開始ののお比     ・     のと反同見的のお比     ・     のと反同見的のお比     ・     のと反同見的のお     の     の      の      の |            |            |      |              |      |         |          |         |                |                     |            |
|           | 53 如柳莽南株式                                                                                                    |            |            |      |              |      |         |          |         |                |                     |            |
|           |                                                                                                    |            |            |      |              |      |         |          |         |                |                     |            |
|           |                                                                                                    |            |            |      |              |      |         |          |         |                |                     |            |
|           |                                                                                                    |            |            |      |              |      |         |          |         |                |                     |            |
| 豆 折叠      |                                                                                                    |            |            |      |              |      |         |          |         |                |                     |            |

图 38 供应商基本信息的菜单路径

供应商基本信息查看界面增加供应商状态,可以查看配套单位的生产类/非生产类/废旧物资类的状态。

| 查看供应商基本信息 |                                                                                                    | ж |
|-----------|----------------------------------------------------------------------------------------------------|---|
|           | 1 2014/10<br>A-9 LETORA 2015/00 (C1000700 LETORA) 2010/00 000000<br>A-9 LETORA 2010/00                                     |   |
|           | 1 92882                                                                                                    |   |
|           | 212-94996696022 85.02.16.05.1 8 85.02.16.05.1<br>89 40 956000000 966000000 86000000 80000000 800000000 800000000           |   |
|           | 1.590.95                                                                                                    |   |
|           | - ADVITATION<br>1919 1889-0584-051年 (1884-0514) 第384-051年 第384-054 (1971-1973年 白田田の)<br>1                                  |   |
|           | i Kery)<br>49 aranga rening ranga ranga ranga ranga ranga ranga rening reningarang rangarang rangarang rangarang rangarang |   |
|           | 1 05.4                                                                                                    |   |
|           | 9-9 828.4 847 829 829-829 829-829 829-829 829-829 829-829 829-829 829-829 829-829 829-829-829-829-829-829-829-829-829-829- |   |
|           | 1.927/807<br>4-9 60/0664/2452 927/258 927/259 826 927/259 826 927/257 92/14/24 72/14/22/258                                |   |
|           | 19558\$\$\$<br>19558\$\$\$<br>199 \$558 \$5588\$\$<br>197425 \$17495\$<br>\$17495\$                                        |   |
|           | 1 48293 S/* S/2 864 864                                                                                                    |   |

图 39 供应商基本信息查看界面

# 4. 供应商绩效评价整改

## 4.1. 供应商整改

#### 4.1.1. 功能简介

采购工程师对绩效评价为 C 的供应商发起整改流程,供应商接收流程并填写整改信息提交。

#### 4.1.2. 使用人员

供应商(业务账号)

#### 4.1.3. 功能实现

#### 4.1.3.1. 菜单路径

供应商使用业务账号登录系统后,通过菜单路径:供应商中心→供应商绩效评价→供应商整改 审批(图 40),点击待办标签,点击【审批】按钮,进入供应商整改信息填写界面(图 41)。

| SINOTRUK<br>重汽 <b>已</b> 采通 | ◆ 再页                                                                                                    |      | and the |       |         |                |           |            | •   @ Q  | 🖉 😩 i grs    | 130909 1984594679         |
|----------------------------|----------------------------------------------------------------------------------------------------|------|---------|-------|---------|----------------|-----------|------------|----------|--------------|---------------------------|
| 二 供应商中心                    | 1927 (1)<br>日か (2)<br>(現在1933人                                                                                                    |      |         | 色星間名称 | 1910.). | C. Contraction |           |            |          | <b>19</b> 40 | 東西 福井 ~                   |
| 🚷 (原)产品释放                  | - 例如何基本項目                                                                                                    | tat  | RANGER  | 観文要求  | 953338  | 11205/4259     | 355528961 | MAGE ED MI | 10121010 | 2032/1949    | 1911                      |
| 🚴 产品释放                     |                                                                                                    | 地名意义 | 98x     | Bit   |         |                |           | 共1条        | 25#/05   | 0            | ) 単批 <u>批明</u><br>R2F 1 改 |
| 招标中心                       |                                                                                                    |      |         |       |         |                |           |            |          |              |                           |
| 合同中心                       | * 01020401733000000000000000000000000000000000                                                                                                    |      |         |       |         |                |           |            |          |              |                           |
| 采购协同                       | -361386989520760301700 - 17987527000076382 - 179875270000767488                                                                                                    |      |         |       |         |                |           |            |          |              |                           |
| ♥ 质量中心                     | <ul> <li>- ADLESHAMMANTACTIONSSOLFECHNEL</li> <li>- ADLESHAMMANTACTIONSSOLFECHNEL</li></ul> |      |         |       |         |                |           |            |          |              |                           |
| ◎ 系統管理                     | (Marine 10 actions)                                                                                                    |      |         |       |         |                |           |            |          |              |                           |
| 个人中心                       | - 055項面通年                                                                                                    |      |         |       |         |                |           |            |          |              |                           |
|                            | (1)にあるはなすむ<br>・ (1)にの現象のなは、 ① ・ 1)にの可能の(1)(1)(1)(1)(1)(1)(1)(1)(1)(1)(1)(1)(1)(                                                                                                    |      |         |       |         |                |           |            |          |              |                           |
|                            | 23 切换菜单株式                                                                                                    |      |         |       |         |                |           |            |          |              |                           |
|                            |                                                                                                    |      |         |       |         |                |           |            |          |              |                           |
|                            |                                                                                                    |      |         |       |         |                |           |            |          |              |                           |
|                            |                                                                                                    |      |         |       |         |                |           |            |          |              |                           |
|                            |                                                                                                    |      |         |       |         |                |           |            |          |              |                           |
| 9 150                      |                                                                                                    |      |         |       |         |                |           |            |          |              |                           |

图 40 供应商整改审批待办界面

#### 4.1.3.2. 供应商整改审批界面

- a. 采购工程师发起供应商整改流程,供应商填写整改信息(图 41):
- ① 查看按钮:查询得分、风险问题描述、整改要求等信息,以及审批日志和审批流程。
- ② 审批按钮:点击【审批】,进入供应商整改审批信息填写界面(图 41)。
  - 1) 填写整改措施、计划完成时间、实际完成时间。

- 2) 下载整改报告模板,填写后上传整改报告。上传整改证明材料。
- 3) 点击【同意】按钮,等待流程审批。

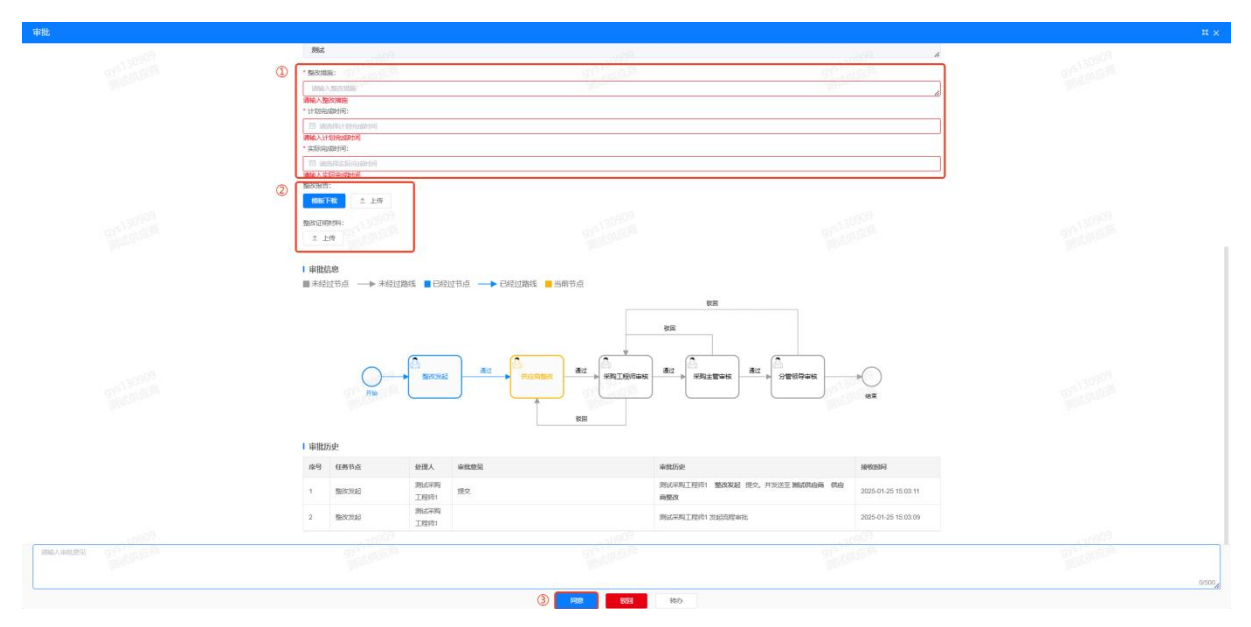

图 41 供应商整改信息填写界面

## b. 供应商提交,流程未审核结束(图 42):

待办标签仅有查看按钮,已办标签有查看和撤回按钮。点击【撤回】按钮,流程节点撤回到 "供应商整改";若弹出提示"下一环节已处理,无法收回",则流程无法撤回,请等待流程后续 审批人员审批。

| SINOTRUK  | ARD UWARDORE ×                                                                                                    |       |         |       |           |                     |                     | i i i i i i i i i i i i i i i i i i i | •   @ Q  | 🦉 😩 i gra | 130909 3866590                           |
|-----------|----------------------------------------------------------------------------------------------------|-------|---------|-------|-----------|---------------------|---------------------|---------------------------------------|----------|-----------|------------------------------------------|
| 聖行已派通     | 待办 (0) 2 已办 (1)                                                                                                    |       | P. Star |       |           | 90°-91              |                     |                                       | 100      | 1.0       |                                          |
| 3 供应商中心   | 供应商准入                                                                                                    |       |         | 伊豆園名称 | 3942.5    |                     |                     |                                       |          | 2540      | 皇田 福井 ~                                  |
| 🚷 (原)产品释放 | <ul> <li>(何应用基本)出现</li> </ul>                                                                                                    | tats  | NAMESAN | 整改要求  | 85/0/158k | 11205022000         | 3353082599          | MILEEPH                               | 80123610 | 25(8)(P6) | 1971                                     |
| A 产品释放    | 例如何变更         · 何必用后走就需求资本和           · 何必用点便任何发起         · 何必用后走就需求资本和                                                                                                    | BATHE | 284     | Plat  | 1         | 2025-01-09 08:00:00 | 2025-01-25 08:00:00 | 共1条                                   | 10张/凤 ~  | (<br>(    | ) 11 10 10 10 10 10 10 10 10 10 10 10 10 |
| □ 招标中心    | <ul> <li>内应用基本情報支援本能</li> <li>内应用工程支援本能</li> <li>内应用的规模和需要</li> <li>内应用的规模和需要</li> <li>内应用的规模和需要</li> </ul>                                                                                                    |       |         |       |           |                     |                     |                                       |          |           |                                          |
| 合同中心      | 050/97/92                                                                                                    |       |         |       |           |                     |                     |                                       |          |           |                                          |
| 采购协同      | BERNERADERSOFC - 17840200070382 - 178402000000048                                                                                                    |       |         |       |           |                     |                     |                                       |          |           |                                          |
| ♥ 质量中心    | <ul> <li>(四回間間の日本)(四回間)</li> <li>(回回回回日本)(四回回回日本)(四回回回)</li> <li>(回回回回日本)(四回回回日本)(四回回)</li> <li>(回回回回日本)(四回回日本)(四回回日本)(□)(□)(□)(□)(□)(□)(□)(□)(□)(□)(□)(□)(□)</li></ul> |       |         |       |           |                     |                     |                                       |          |           |                                          |
| ⑥ 系统管理    | 伊斯福利亚新建筑                                                                                                    |       |         |       |           |                     |                     |                                       |          |           |                                          |
| 个人中心      | +0098884                                                                                                    |       |         |       |           |                     |                     |                                       |          |           |                                          |
|           | 代記(MacAdda Web)<br>・ Prest Televante) ① ・ Prest Station 开い出来(Prest Televante)                                                                                                    |       |         |       |           |                     |                     |                                       |          |           |                                          |
|           | 5.7 和國產重載式                                                                                                    |       |         |       |           |                     |                     |                                       |          |           |                                          |
|           |                                                                                                    |       |         |       |           |                     |                     |                                       |          |           |                                          |
|           |                                                                                                    |       |         |       |           |                     |                     |                                       |          |           |                                          |
|           |                                                                                                    |       |         |       |           |                     |                     |                                       |          |           |                                          |
| 豆 折叠      |                                                                                                    |       |         |       |           |                     |                     |                                       |          |           |                                          |

图 42 供应商整改审批已办界面

c. 全部流程审核结束: 仅有查看按钮。

## 4.2. 供应商绩效评价查询

#### 4.2.1. 功能简介

供应商查看绩效评价结果及整改结论。

#### 4.2.2. 使用人员

供应商(业务账号)

#### 4.2.3. 功能实现

#### 4.2.3.1. 菜单路径

通过菜单路径:供应商中心→供应商绩效评价→供应商绩效评价查询(供应商端)(图 43), 点击【查看】按钮,可查看绩效评价结果及整改结论(图 44)。

| SINOTRUK  | ● 首页 组织和成绩评价省询(组织和读) ×                                                                                                    |                        |                    | v 🛛 🔿 🔇 🔔 🤮 i gest30000 986459609 • |
|-----------|----------------------------------------------------------------------------------------------------|------------------------|--------------------|-------------------------------------|
| 重汽已采通     | Homese Mark                                                                                                    | 用应南名称 2014人            |                    | ■図 展开~                              |
| 俄         | 供应购收入                                                                                                    | 最效得强 质型房分 交付得分 成本得分 新J | 1000 (1000) (1000) | 利他加加约须 利他加加约别分 勤运人员工号 勤运人员工         |
| ♣ (原)产品释放 | <ul> <li>(何应你属本信息)</li> </ul>                                                                                                    |                        |                    |                                     |
|           | 代約約支援<br>- 中心市政策任务22起 - 中心市际完成建筑 - 中心市际完成建築中和                                                                                                    |                        |                    | 井2条 258/页 / (1) 約4 1 页              |
| ■ 招标中心    | <ul> <li>· 你应用某事項要求需求</li> <li>· 你应用了是主要承担</li> <li>· 你应用你的例果正要未能</li> <li>· 你应用你的原则是要帮助</li> <li>· 你应用你的原则是要帮助</li> <li>· 你应用你的原则是要帮助</li> </ul>                                                                                                    |                        |                    |                                     |
| 合同中心      | CARATES                                                                                                    |                        |                    |                                     |
| ♥ 采购协同    | - #EREMARK/READ/FO - 1/1995/0302 - 1/1995/0302                                                                                                    |                        |                    |                                     |
| ♥ 质量中心    | <ul> <li>         · BEEREBARGUERERBANKER         · BEEREBARGUERERBANKERB         · BEEREBARGUERERBANKERBANKERB         · BEEREBARGUERERBANKERBANKERBANKERB         · BEEREBARGUERERBANKERBANKERBA</li></ul> |                        |                    |                                     |
| ◎ 系统管理    | (Turing)(26)(19)2                                                                                                    |                        |                    |                                     |
| 个人中心      | • 000782.84                                                                                                    |                        |                    |                                     |
|           | (供給用数次中价<br>・何点回答の441: ・供应用数の开心资格(供应用本)                                                                                                    |                        |                    |                                     |
|           | 23 切脑菜单样式                                                                                                    |                        |                    |                                     |
|           |                                                                                                    |                        |                    |                                     |
|           |                                                                                                    |                        |                    |                                     |
|           |                                                                                                    |                        |                    |                                     |
|           |                                                                                                    |                        |                    |                                     |
|           |                                                                                                    |                        |                    |                                     |
| 巨 折叠      |                                                                                                    |                        |                    |                                     |

#### 图 43 供应商绩效评价查询的菜单路径

| 详情 015130903       |                 | N <sup>5130905</sup> | 0V <sup>5130905</sup> | (3 × |
|--------------------|-----------------|----------------------|-----------------------|------|
| 评价单编号:<br>评价期内采购额: | 供应商编号:<br>综合得分: | 供应商名称:]<br>績效评级:     | 供货类型:<br>质量得分:        |      |
| 交付得分:              | 成本得分:           | 新产品配合:               | 供应商级别:                |      |
| 供应商级别得分:           | 其他加减分页:1        | 其他加减分得分:             | 验证人员工号:               |      |
| 验证人员姓名: }          |                 |                      |                       |      |
| 风险问题描述:            |                 |                      |                       |      |
| 整改要求:              |                 |                      |                       |      |
| 验证日期:              |                 |                      |                       |      |
| 验证结论:              |                 |                      |                       |      |
| 效果评价:              |                 |                      |                       |      |

图 44 供应商绩效评价详情界面